Ausgabe November 2017

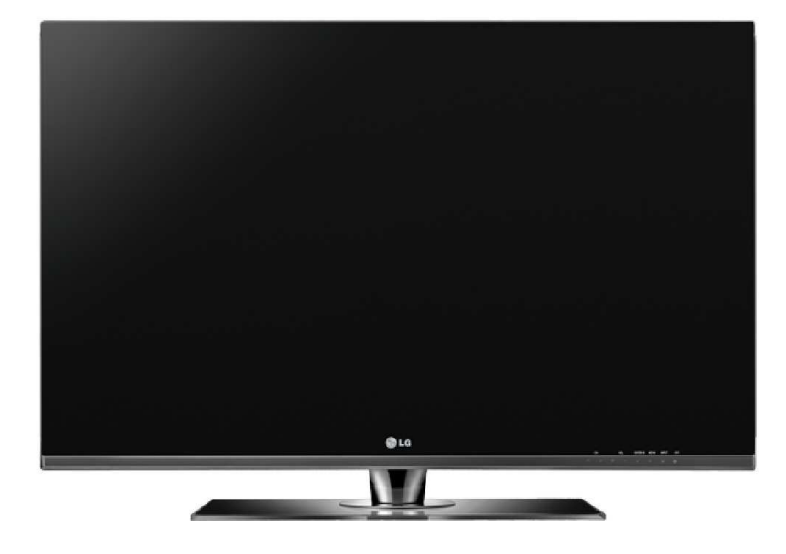

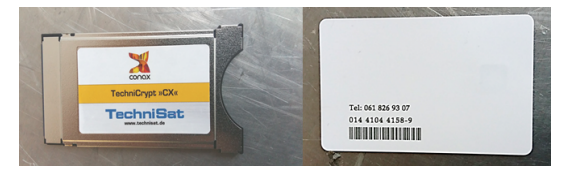

## LG Jahrgang 2010/2011 Model 42SL8500 und typähnliche Geräte

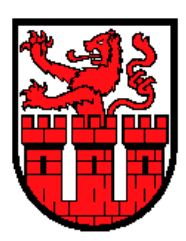

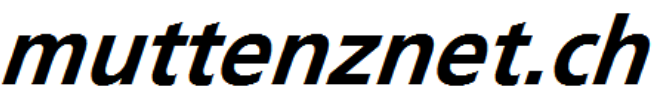

Diese Kurzanleitung hilft Ihnen Schritt für Schritt einen digitalen Sendersuchlauf durchzuführen und Ihr CA-Modul in Betrieb zu nehmen.

Einzelne Zwischenschritte vorliegender Kurzanleitung können je nach TV-Modell, Jahrgang und Software Version abweichen. Es ist also möglich, dass sich die Bedienung Ihres TV-Gerätes von dieser Kurzanleitung unterscheidet.

Vergewissern Sie sich, dass Ihr TV-Gerät am Kabelnetz angeschlossen und die Stromzufuhr sichergestellt ist. Für die Installation des CA-Moduls benötigen Sie das Ihrer Smartcard beigelegte Digital-TV Merkblatt, worauf die erforderlichen Installationsparameter zu finden sind.

Technische Informationen Ihres TV-Gerätes entnehmen Sie aus dessen Bedienungsanleitung.

Für allfällige Fehler an Ihrem TV-Gerät übernimmen wir keine Verantwortung. Bitte wenden Sie sich dafür an Ihren TV-Händler oder direkt an den Support des Geräteherstellers. (LG Schweiz: 0848 543 543)

#### Wichtige Hinweise

Für den Empfang von digitalem Kabelfernsehen muss Ihr TV-Gerät mit einem DVB-C Tuner ausgestattet sein und über eine CI bzw. CI+ Schnittstelle verfügen, in welches das CA-Modul (CA - Conditional Access, Conax verschlüsselt) gesteckt wird.

Um die digitalen Signale zu entschlüsseln benötigen Sie eine Smartcard, welche in das CA-Modul gestossen wird. Breitband.ch behält sich vor beim Conax Verschlüsselungssystem ein Pairing einzuführen, falls es von den Rechteinhabern vorgeschrieben ist. Dadurch funktioniert die Smartcard nur noch mit einem zugewie-senen CA-Modul zusammen. Weder interGGA noch Breitband.ch können eine Funktionsgarantie für fremde CA-Module abgeben.

Die digitalen Programme sind im Vergleich zur analogen Programmpalette häufigeren Änderungen unterworfen - insbesondere Neu-, Auf- oder Abschaltungen von Sendern. Da nicht alle Endgeräte die Änderungen automatisch erkennen oder gar aktualisieren muss in der Regel ein neuer Sendersuchlauf durchgeführt werden.

Beim digitalen Fernsehen besteht die Möglichkeit, die Programme nach einer von Breitband.ch festgelegten Reihenfolge aufzufinden. Der Vorteil liegt darin, dass die Programme jeweils geräteunabhängig dieselben Programmnummern besitzen und dass Sie nach einem Sendersuchlauf die Programme wieder an denselben Programmplätzen vorfinden wie zuvor. Der Fachausdruck dafür nennt sich **LCN** (logical channel numbering).

**LCN** wird (noch) nicht von allen TV-Geräten unterstützt bzw. gleichermassen gehandhabt. Falls die Möglich-keit besteht bei Ihrem TV-Gerät **LCN** zu aktivieren, so empfehlen wit Ihnen dies zu tun.

### Neuinitialisierung und Inbetriebnahme CA-Modul

Um Ihr CA-Modul in Betrieb zu nehmen und einen korrekten Sendersuchlauf durchzuführen empfehlen wir Ihnen eine Neuinitialisierung Ihres TV-Gerätes, dabei gehen sämtliche Ihrer bestehenden TV-Einstellungen verloren. Folgen Sie den untenstehenden Anweisungen.

**Hinweis:** Möchten Sie lediglich einen neuen Sendersuchlauf durchführen, so befolgen Sie bitte die Anweisungen unter Sendersuchlauf.

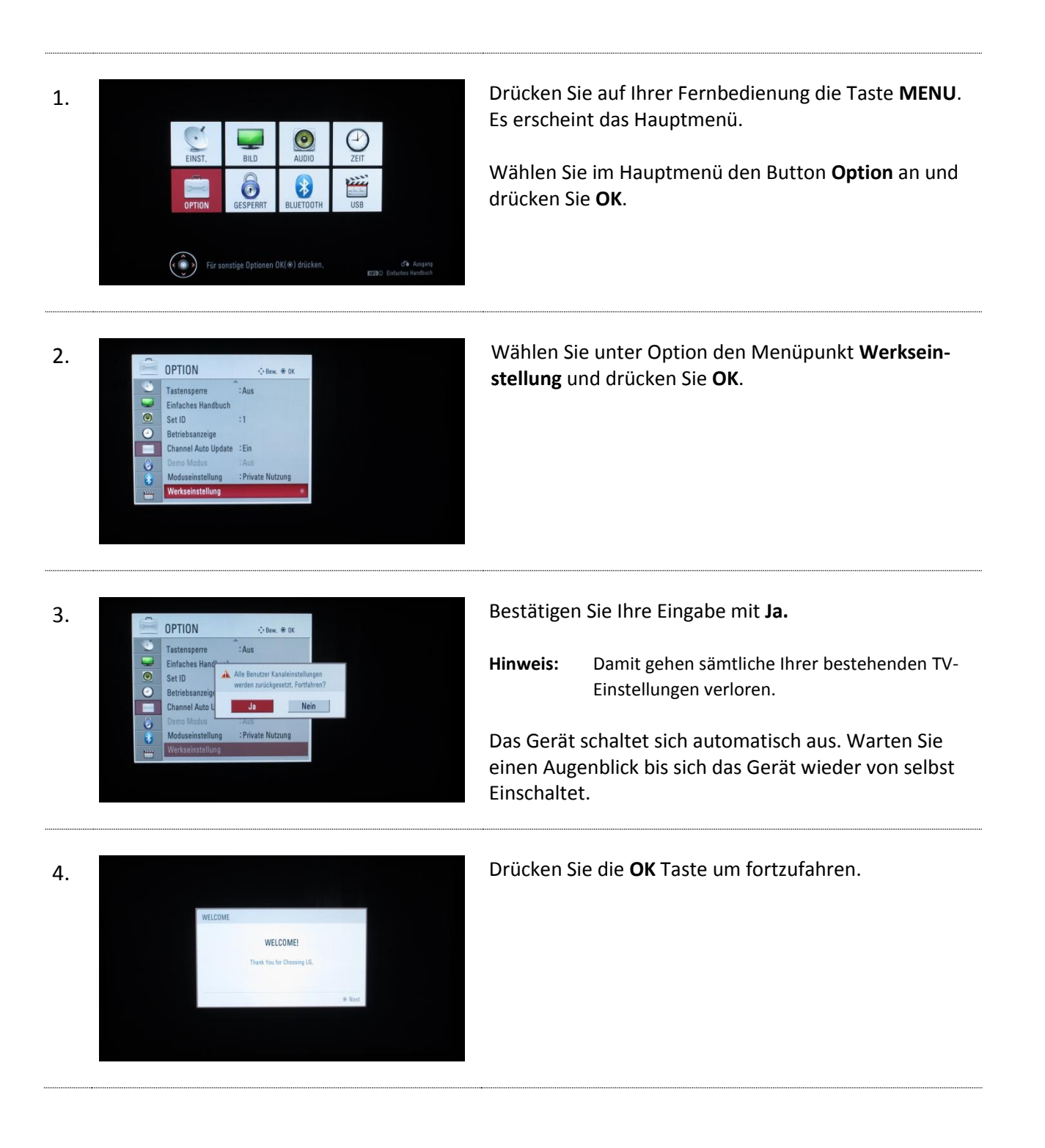

| 5. | Language<br>Besenti<br>Cattorh End<br>Cattorh End<br>Cattorh End<br>Cattorh End<br>Cattorh End<br>Cattorh End<br>Cattorh End<br>Cattorh End<br>Cattorh End<br>Head<br>Head<br>Head<br>Polik Puttoph Proceed<br>Rendings Day<br>Stretting Day<br>Stretting Taylo Sources<br>Stretting Taylo Sources<br>StattArCCH<br>Co Provides et Inst | Wählen Sie die gewünschte Sprache aus.                                                                                                    |
|----|----------------------------------------------------------------------------------------------------|----------------------------------------------------------------------------------------------------|
| 6. | Moduseinstellung<br>Gewärscharte Einstellunden wihlen<br>Denen Berder<br>Werber Seffmann kunge<br>Werber Seffmann kunge<br>Werber Seffmann kunge<br>aufwarze anteten, für das Gerät<br>Berduff<br>Gewärtet<br>Geräff Verb.                                                                                                    | Wählen Sie <b>Private Nutzung</b> und drücken Sie <b>OK</b> .                                                                                                    |
| 7. | Land<br>Albasim Dolgarien Krazien<br>Tuch, Pap, Disemerk Erland<br>Finited Frankrech Dottschand<br>Griebenind Organ Hand<br>Balen Castoktan Lefford<br>Libaen Castoktan Lefford<br>Nederlande Norospan Poles<br>Protugi Norospan Poles<br>Protugi Norospan Somerian<br>Spatem Somerian Somerian<br>Tucki Ukraie UK                      | Wählen Sie das Land <b>SCHWEDEN</b> und drücken Sie <b>OK</b> .<br>Hinweis: Mit dieser Einstellung kann der anstehende Sen-<br>dersuchlauf korrekt vorgenommen werden. |
| 8. | Auto, Einstellung<br>Vergewissern Sie sich,<br>daß eine Antenne<br>angeschlassen ist.<br>die Yurh, E2000 Einfachen Handhuch # Weiter                                                                                                    | Vergewissern Sie sich, dass Ihr TV-Gerät am Kabelnetz<br>angeschlossen ist und drücken Sie <b>OK</b> um fortzufahren.                                                  |
| 9. | EINST.<br>Auto. Enstellung<br>Man., Existellung<br>Senderiste Ordnen<br>Oisgnose<br>CI-informationen<br>EI-informationen                                                                                                    | Wählen Sie die Option <b>S-Kan</b> . an und drücken Sie <b>OK</b> .                                                                                                    |

| 10. | EINST.<br>Auto. Einstellung<br>Man. Einstellung<br>Man. Einstellung<br>Sathwei-kaluföreng<br>Sathwei-kaluföreng<br>Einförmationen<br>Diagnose<br>CI-informationen<br>CI-informationen<br>CI-infor  | Geben Sie die erforderlichen Parameter ein und bestä-<br>tigen Sie Ihre Eingaben mit OK.<br>Netzwerk-ID 186<br>Modulation 256 QAM<br>Symbolrate 6.900<br>Startfrequenz 306.000 |
|-----|----------------------------------------------------------------------------------------------------|----------------------------------------------------------------------------------------------------|
| 11. | EINST. Order. # 0K<br>Auto. Enstellung<br>Man. Enstellung<br>Softwart-Klaisening :Ein<br>Diagnose<br>CI-Informationen<br>CI-Informationen<br>CI-Informationen                                                                                                    | Wählen Sie <b>Start</b> und drücken Sie <b>OK</b> um den Suchlauf<br>zu starten.                                                                                               |
| 12. | EINST.<br>Auto. Enstellung<br>Man. Enstellung<br>Man. Enstellung<br>Software Autorisong<br>Diagnoze<br>CI-Informationen<br>CI-Informationen<br>CI-Informat | Warten Sie bis der automatische Suchlauf abgeschlos-<br>sen ist, dies kann einige Minuten dauern.                                                                              |
| 13. | EINST.<br>Acto, Einstellung<br>Man. Einstellung<br>Softwarf-Kaknisong<br>Diagnose<br>Ci-Informationen<br>Ci-Informationen<br>Ci-Inform | Bestätigen Sie den abgeschlossenen Suchlauf mit <b>OK</b> .                                                                                                    |
| 14. | Tel di LES 19 27<br>Technicast                                                                                                    | Stecken Sie die Smartcard wie abgebildet in das CA-<br>Modul.                                                                                                    |

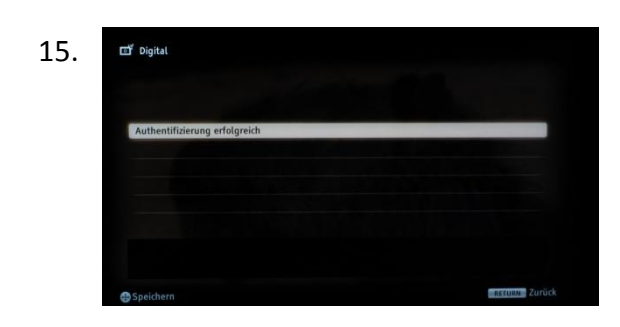

Stecken Sie nun das CA-Modul in den CI(+) Schacht Ihres TV-Gerätes und warten Sie die erfolgreiche Authentifizierung ab.

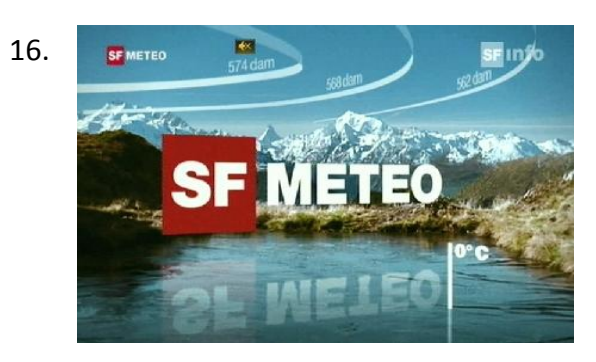

Der erste Sender wird automatisch eingestellt.

Wir wünschen Ihnen viel Spass bei Ihrem neuen TV-Erlebnis.

Sie können nun eigene Favoritenlisten erstellen. Informationen dazu finden Sie in der Bedienungsanleitung Ihres TV-Gerätes.

### Sendersuchlauf

Möchten Sie einen erneuten Sendersuchlauf an Ihrem TV-Gerät durchführen, so folgen Sie den unten-stehenden Anweisungen. Wir empfehlen Ihnen, dies nach Aufschaltungen von neuen Sendern im interGGA Versorgungsgebiet vorzunehmen.

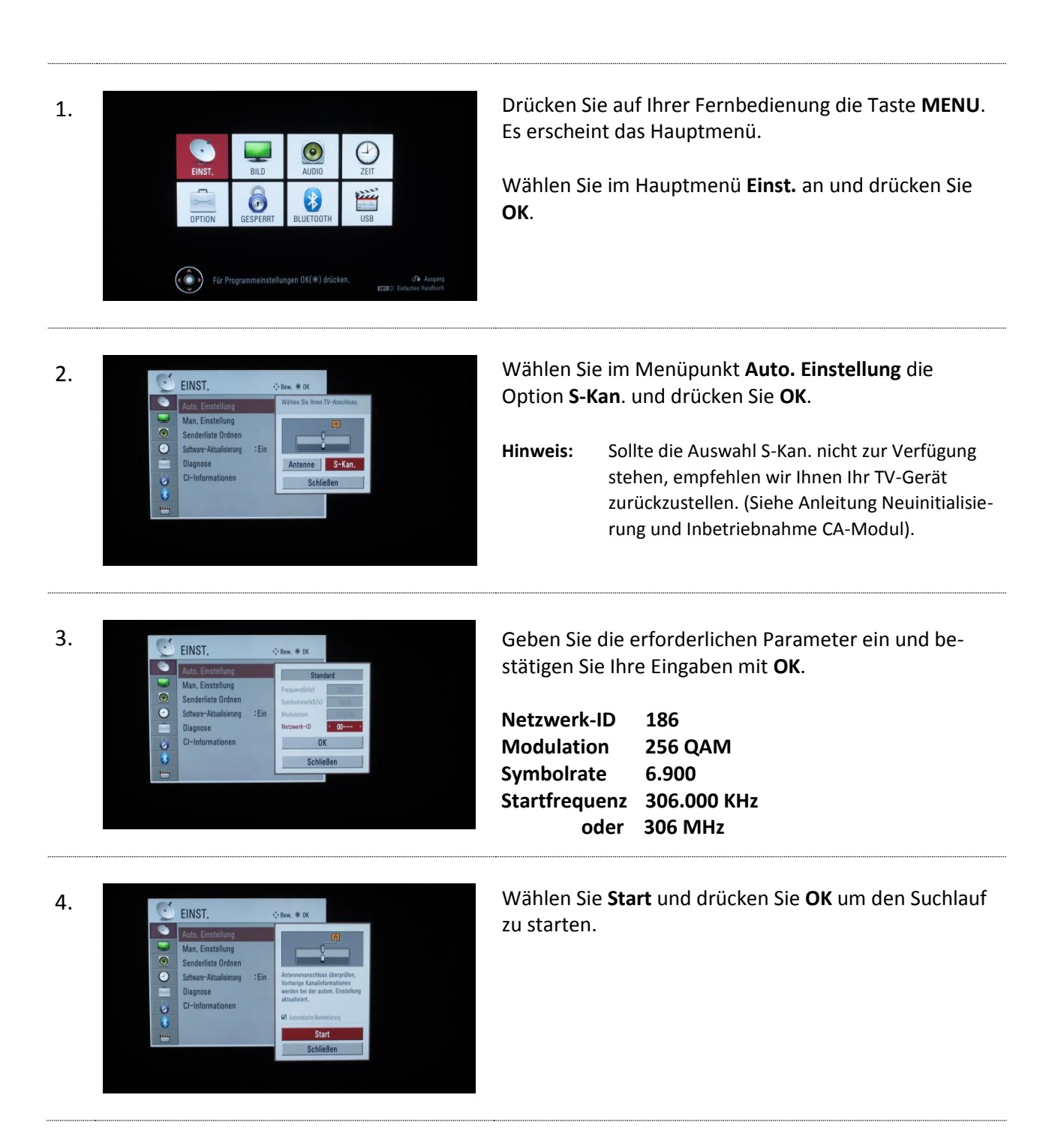

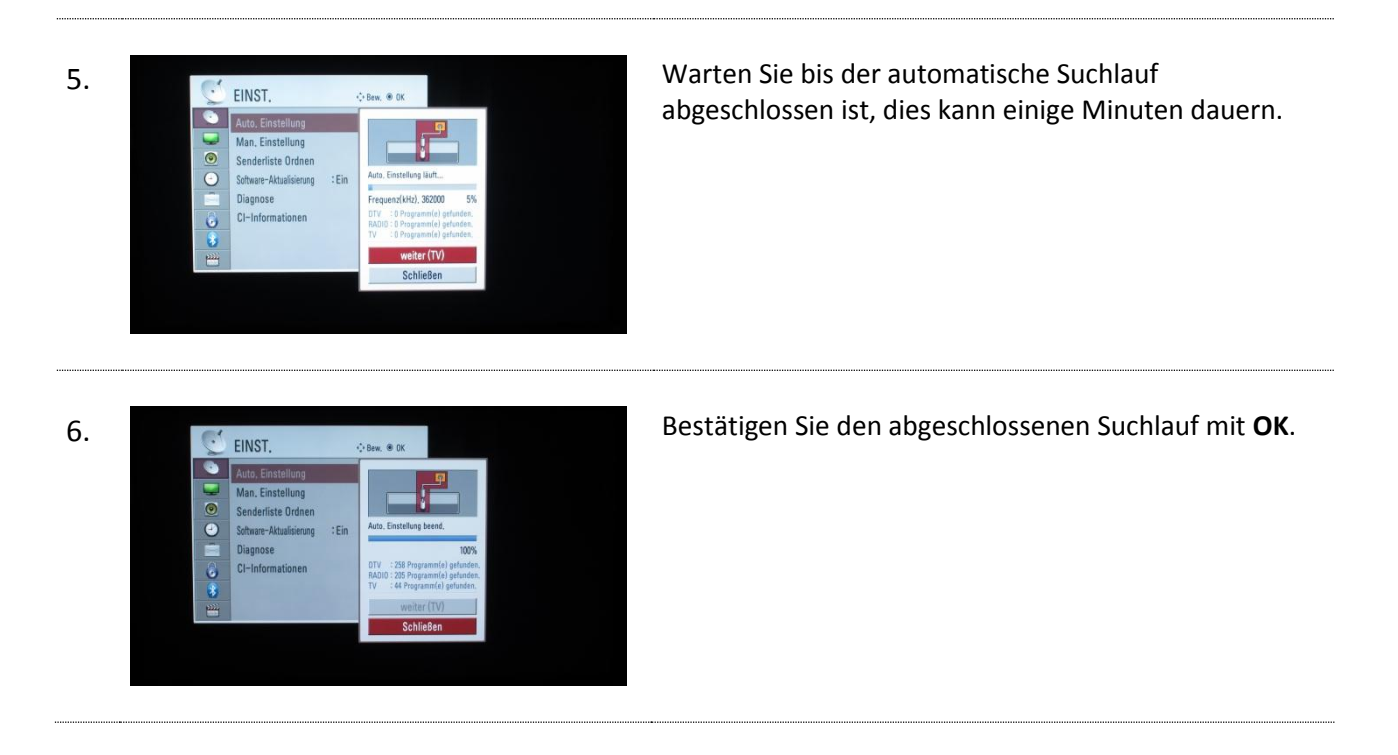

Ausgabe November 2017

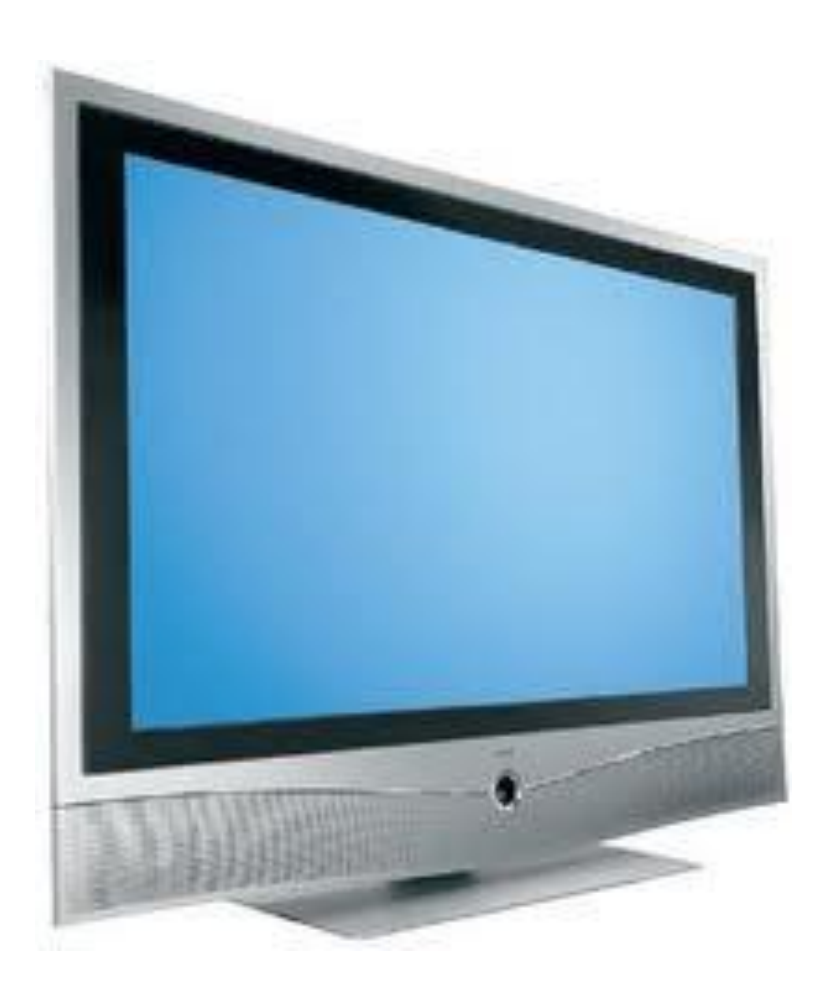

Loewe Jahrgang 2010/2011 Model Xelos A 32 und typähnliche Geräte

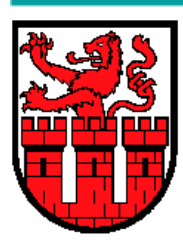

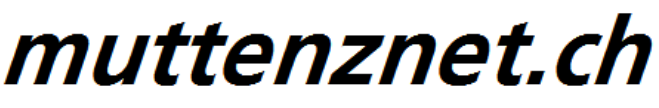

Diese Kurzanleitung hilft Ihnen, Schritt für Schritt einen digitalen Sendersuchlauf durchzuführen und Ihr CA-Modul in Betrieb zu nehmen.

Einzelne Zwischenschritte vorliegender Kurzanleitung können je nach TV-Modell, Jahrgang und Software Version abweichen. Es ist also möglich, dass sich die Bedienung Ihres TV-Gerätes von dieser Kurzanleitung unterscheidet.

Vergewissern Sie sich, dass Ihr TV-Gerät am Kabelnetz angeschlossen und die Stromzufuhr sichergestellt ist. Für die Installation des CA-Moduls benötigen Sie das Ihrer Smartcard beigelegte Digital-TV Merkblatt, worauf die erforderlichen Installationsparameter zu finden sind.

Technische Informationen Ihres TV-Gerätes entnehmen Sie aus dessen Bedienungsanleitung.

Für allfällige Fehler an Ihrem TV-Gerät übernimmen wir keine Verantwortung. Bitte wenden Sie sich dafür an Ihren TV-Händler oder direkt an den Support des Geräteherstellers.

#### Wichtige Hinweise

Für den Empfang von digitalem Kabelfernsehen muss Ihr TV-Gerät mit einem DVB-C Tuner ausgestattet sein und über eine CI bzw. CI+ Schnittstelle verfügen, in welches das CA-Modul (CA - Conditional Access, Conax verschlüsselt) gesteckt wird.

Um die digitalen Signale zu entschlüsseln benötigen Sie eine Smartcard, welche in das CA-Modul gestossen wird. Der Anbieter behält sich vor beim Conax Verschlüsselungssystem ein Pairing einzuführen, falls es von den Rechteinhabern vorgeschrieben ist. Dadurch funktioniert die Smartcard nur noch mit einem zugewiesenen CA-Modul zusammen. Die Improware AG (Breitband.ch) kann keine Funktionsgarantie für fremde CA-Module abgeben.

Die digitalen Programme sind im Vergleich zur analogen Programmpalette häufigeren Änderungen unterworfen - insbesondere Neu-, Auf- oder Abschaltungen von Sendern. Da nicht alle Endgeräte die Änderungen automatisch erkennen oder gar aktualisieren muss in der Regel ein neuer Sendersuchlauf durchgeführt werden.

Beim digitalen Fernsehen besteht die Möglichkeit die Programme nach einer von Breitband.ch festgelegten Reihenfolge aufzufinden. Der Vorteil liegt darin, dass die Programme jeweils geräteunabhängig dieselben Programmnummern besitzen und dass Sie nach einem Sendersuchlauf die Programme wieder an denselben Programmplätzen vorfinden wie zuvor. Der Fachausdruck dafür nennt sich **LCN** (logical channel numbering).

**LCN** wird (noch) nicht von allen TV-Geräten unterstützt bzw. gleichermassen gehandhabt. Falls die Möglichkeit besteht bei Ihrem TV-Gerät **LCN** zu aktivieren, so empfehlen wir Ihnen dies zu tun.

### Inbetriebnahme CA-Modul & digitaler Sendersuchlauf

Um Ihr CA-Modul in Betrieb zu nehmen wird die Erstinbetriebnahme Ihres TV-Gerätes wiederholt. Folgen Sie den untenstehenden Anweisungen.

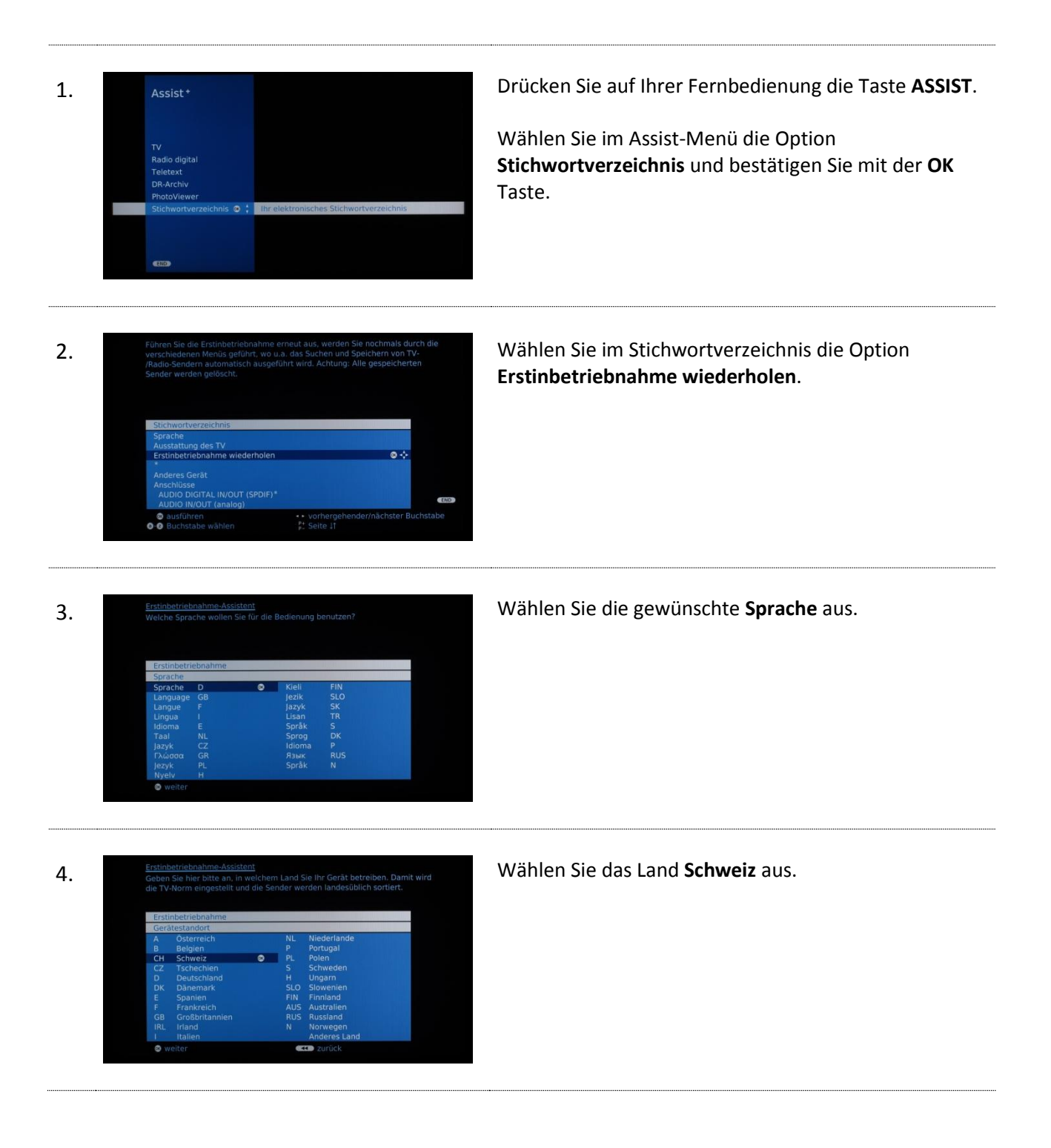

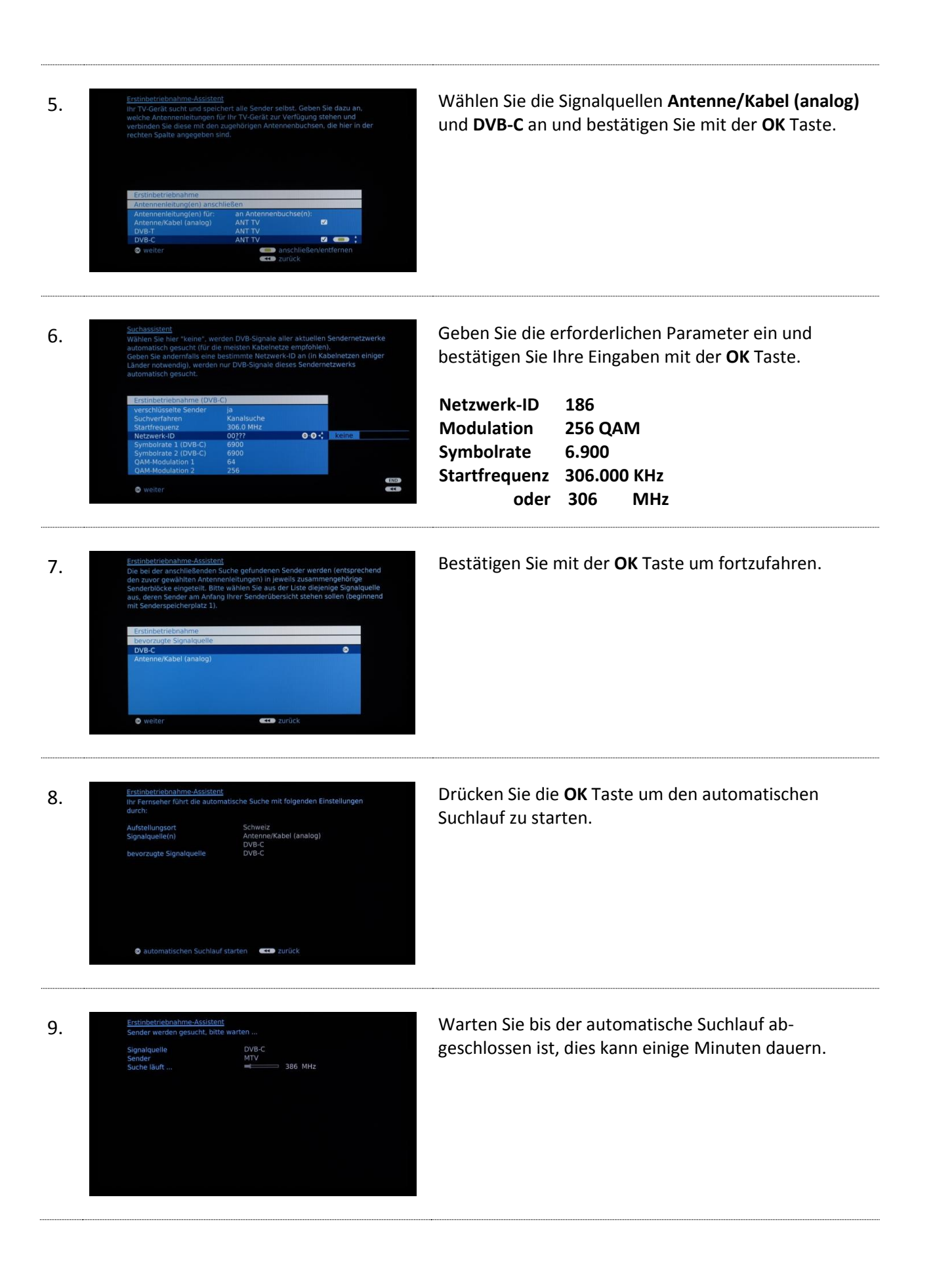

| 10. | Erstinbetriebnahme-Assistent<br>Die automatische TV-Sendersuche und -sortierung ist beendet.<br>243 neue(r) TV-Sender wurde(n) gefunden.                                                                                                    | Drücken Sie die <b>OK</b> Taste um fortzufahren.                                  |
|-----|----------------------------------------------------------------------------------------------------|-----------------------------------------------------------------------------------|
| 11. | Erstinbetriebnahme Assistent: Struktur der TV-Senderübersicht         Die bei der automatischen Suche gefundenen TV-Sender wurden passend zu der struktur der beschertende Senderbische eingesteilt. Die Sender können später nur innerhalb dieser tilse umgeordne werden. Zu Beginn der Senderliste steht der Block mit den sender ihrer bevorzugten Signalquelle.         Signalquelle       Lusebörge Sendernummern         DVB-C       1-1300                                                                                                    | Drücken Sie die <b>OK</b> Taste um die Sortierung der Radio<br>Sender zu starten. |
| 12. | Erstinbetriebnahme Assistent<br>Die automatische Radio-Sendersuche und -sortierung ist beendet.<br>213 neue(r) Radio-Sender wurde(n) gefunden.                                                                                                    | Drücken Sie die <b>OK</b> Taste um fortzufahren.                                  |
| 13. | Enstimbetriebnahme-Assistent: Struktur der Radio-Sender übersicht         Die bei der automatischen Suche gefundenen Radio-Sender wurden pasend zu den zuvor gewählten Antennenleitungen (Signalquellen) in entsprechendiser blecke eingeordnet werden. Zu Beginn der Senderliste steht der Black mit den zuvor einerhalb dieser Blacke um Inzer bezurbenze geschertungen der Senderliste steht der Black mit den Zuschertungen der Black mit den Zuschertungen der Black mit den Zuschertungen der Black mit den Zuschertungen der Black mit den Zuschertungen der Black mit den Zuschertungen der Black mit den Zuschertungen der Black mit den Zuschertungen der Black mit den Zuschertungen der Black mit den Zuschertungen der Black mit den Zuschertungen der Black mit den Zuschertungen der Black mit der Black mit den Zuschertungen der Black mit der Black mit den Zuschertungen der Black mit der Black mit der Blac | Drücken Sie die <b>OK</b> Taste um fortzufahren.                                  |
| 14. | Erstinbetriebnahme-Assistent<br>Wird diese Erstinbetriebnahme Ihres TV-Gerätes zum ersten Mal durchgeführt<br>(Auslieferungszustand), ist ein DVD-Spieler an AV1 und ein DVD-Recorder an<br>AV2 vorinstalliert.<br>Möchten Sie die vorinstallierte bzw. die aktuelle Einstellung ändern (kein<br>Gerät oder andere Geräte/Signale)?                                                                                                    | Wählen Sie Option <b>nein</b> und bestätigen Sie mit der <b>OK</b><br>Taste.      |

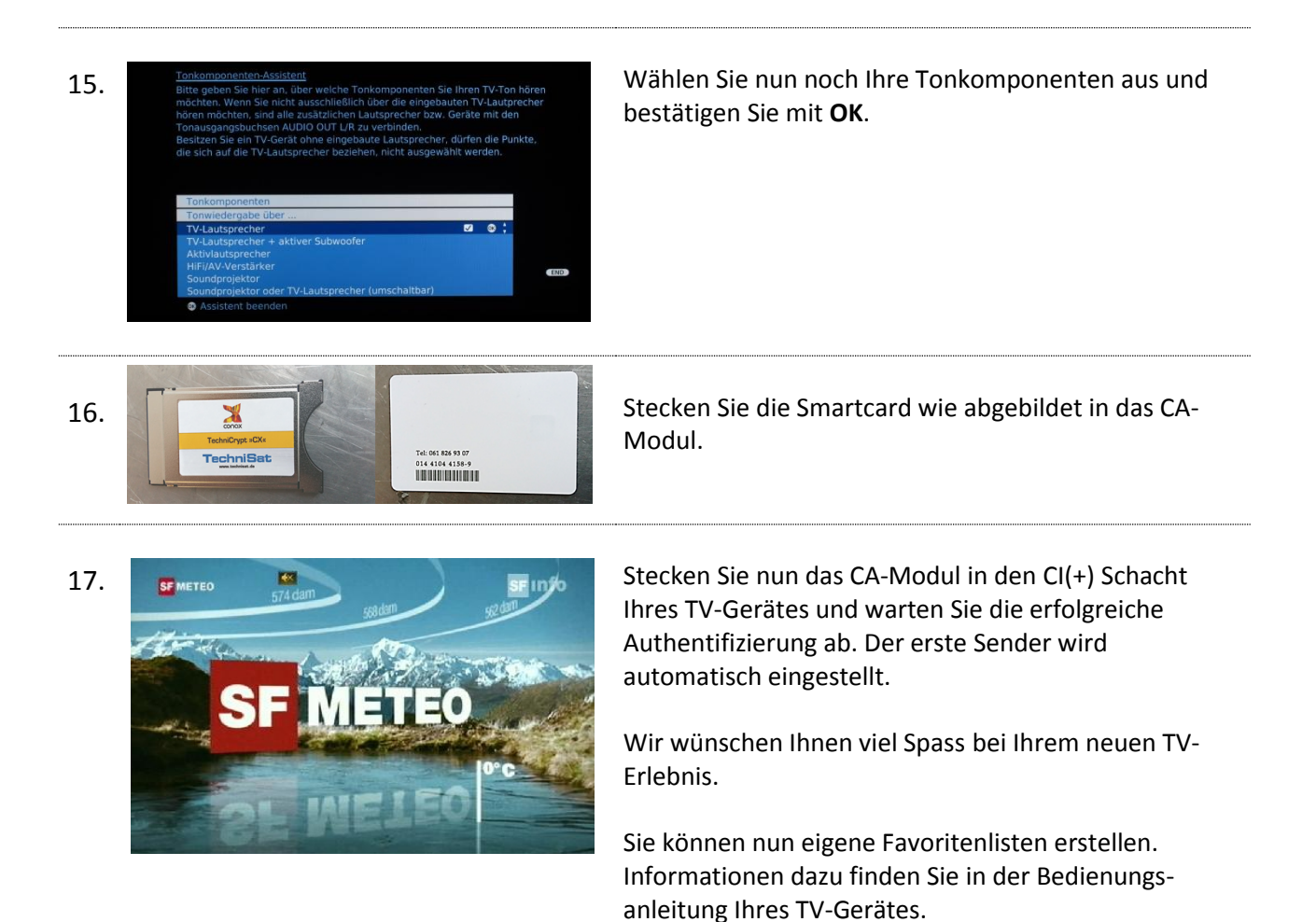

Ausgabe November 2017

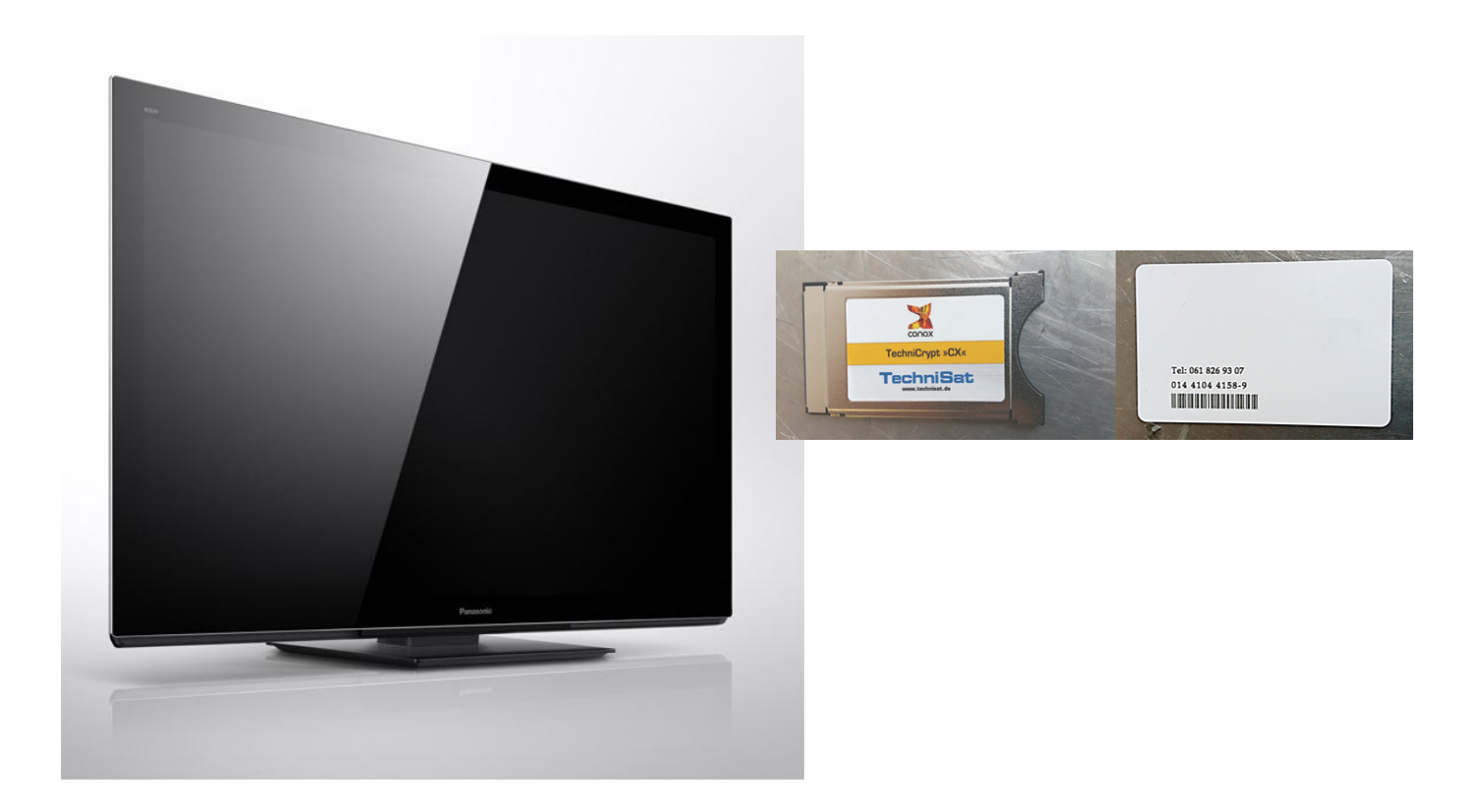

Panasonic Jahrgang 2010/2011 Model TX-L37EW30 und typähnliche Geräte

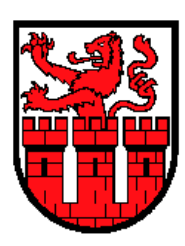

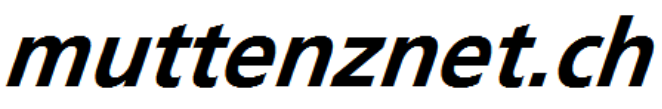

Diese Kurzanleitung hilft Ihnen Schritt für Schritt einen digitalen Sendersuchlauf durchzuführen und Ihr CA-Modul in Betrieb zu nehmen.

Einzelne Zwischenschritte vorliegender Kurzanleitung können je nach TV-Modell, Jahrgang und Software Version abweichen. Es ist also möglich, dass sich die Bedienung Ihres TV-Gerätes von dieser Kurzanleitung unterscheidet.

Vergewissern Sie sich, dass Ihr TV-Gerät am Kabelnetz angeschlossen und die Stromzufuhr sichergestellt ist. Für die Installation des CA-Moduls benötigen Sie das Ihrer Smartcard beigelegte Digital-TV Merkblatt, worauf die erforderlichen Installationsparameter zu finden sind.

Technische Informationen Ihres TV-Gerätes entnehmen Sie aus dessen Bedienungsanleitung.

Für allfällige Fehler an Ihrem TV-Gerät übernimmen wir keine Verantwortung. Bitte wenden Sie sich dafür an Ihren TV-Händler oder direkt an den Support des Geräteherstellers. (Panasonic Schweiz: 0900 809 809)

#### Wichtige Hinweise

Für den Empfang von digitalem Kabelfernsehen muss Ihr TV-Gerät mit einem DVB-C Tuner ausgestattet sein und über eine CI bzw. CI+ Schnittstelle verfügen, in welches das CA-Modul (CA - Conditional Access, Conax verschlüsselt) gesteckt wird.

Um die digitalen Signale zu entschlüsseln benötigen Sie eine Smartcard, welche in das CA-Modul gestossen wird. Breitband.ch behält sich vor beim Conax Verschlüsselungssystem ein Pairing einzuführen, falls es von den Rechteinhabern vorgeschrieben ist. Dadurch funktioniert die Smartcard nur noch mit einem zugewiesenen CA-Modul zusammen. Breitband.ch kann keine Funktionsgarantie für fremde CA-Module abgeben.

Die digitalen Programme sind im Vergleich zur analogen Programmpalette häufigeren Änderungen unterworfen - insbesondere Neu-, Auf- oder Abschaltungen von Sendern. Da nicht alle Endgeräte die Änderungen automatisch erkennen oder gar aktualisieren muss in der Regel ein neuer Sendersuchlauf durchgeführt werden.

Beim digitalen Fernsehen besteht die Möglichkeit die Programme nach einer von Breitband.ch festgelegten Reihenfolge aufzufinden. Der Vorteil liegt darin, dass die Programme jeweils geräteunabhängig dieselben Programmnummern besitzen und dass Sie nach einem Sendersuchlauf die Programme wieder an denselben Programmplätzen vorfinden wie zuvor. Der Fachausdruck dafür nennt sich **LCN** (logical channel numbering).

**LCN** wird (noch) nicht von allen TV-Geräten unterstützt bzw. gleichermassen gehandhabt. Falls die Möglichkeit besteht bei Ihrem TV-Gerät **LCN** zu aktivieren so empfehlen wir Ihnen dies zu tun.

### Installation Conax CA-Modul & Sendersuchlauf

Für die Erstinbetriebnahme Ihres TV-Gerätes (Auslieferzustand) folgen Sie bitte den Anweisungen ab Schritt 5. Bei Ausführung der Schritte 1 bis 4 wird Ihr TV-Gerät Neuinitialisiert, dabei gehen sämtliche Ihrer bestehenden Geräte-Einstellungen verloren.

**Hinweis:** Möchten Sie lediglich neue Sender in Ihrer bestehenden Programmliste hinzufügen, so befolgen Sie bitte die Anweisungen unter Sender aktualisieren.

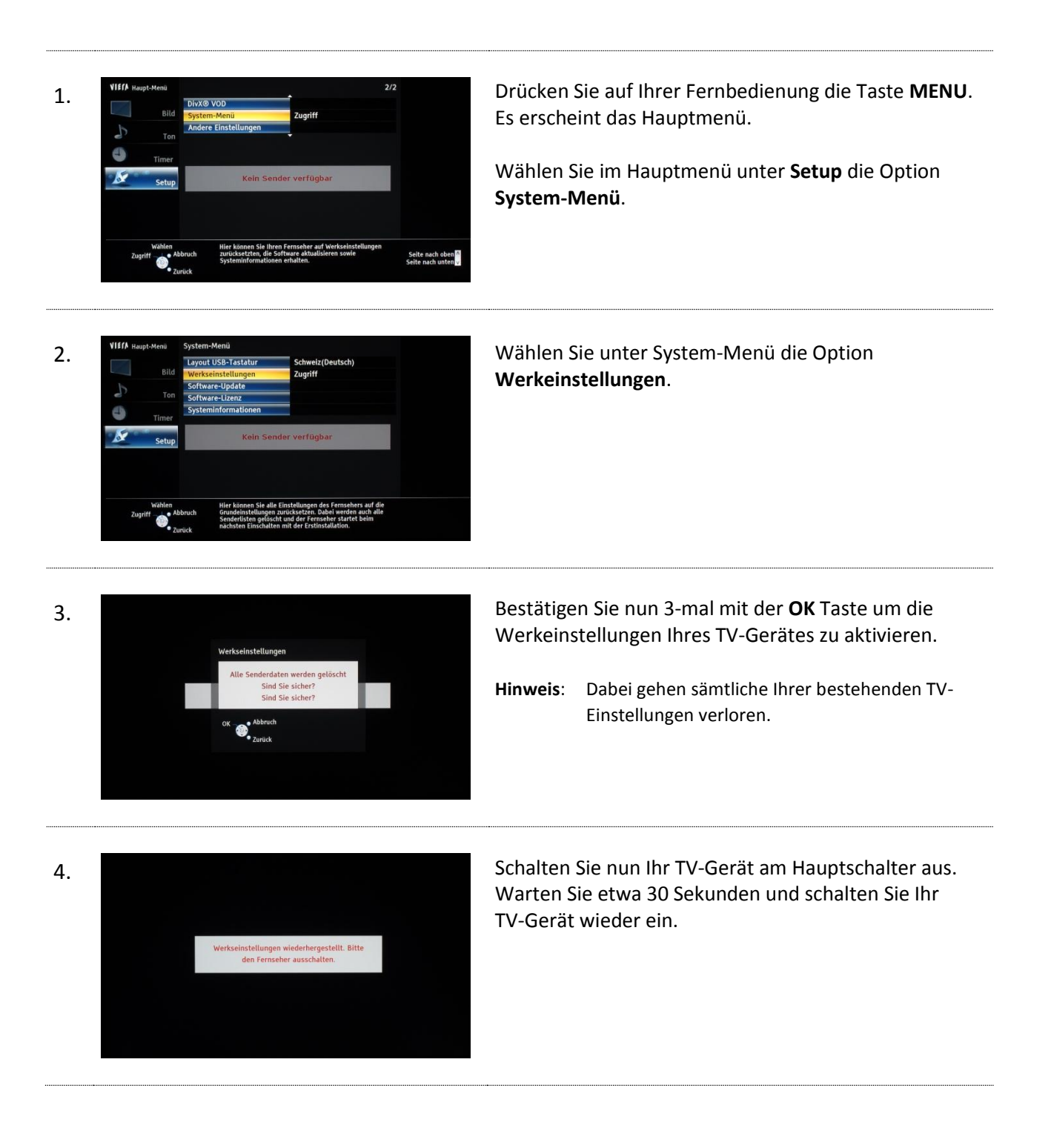

| 5. | Menüsprache<br>Deutsch Dansk Polski Srpski<br>English Svenska četitna Hrvutski<br>Françals Norsk Magyar Slovenšina<br>Italiano Suomi Slovenčina<br>Espatol Türkçe Sivragoon eesti keel<br>Portugués EXigragoon eesti keel<br>Nederlands<br>Walken<br>Speidem Vialke                                                                                                    | Wählen Sie die Gewünschte <b>Menüsprache</b> aus.                                                                                                    |
|----|----------------------------------------------------------------------------------------------------|----------------------------------------------------------------------------------------------------|
| 6. | Land<br>Deutschland<br>Osterreich<br>Fränkreich<br>Italien<br>Spanien<br>Portugal<br>Portugal<br>Malta<br>Malta<br>Suder<br>Wahe<br>Sugiff<br>Sugiff                                                                                                    | Wählen Sie das Land <b>Schweiz</b> aus.                                                                                                    |
| 7. | TV-Signalwahi<br>□ >> DV8-S<br>=> f DV8-C<br>□ >= DV8-C<br>=> To DV8-C<br>=> To | Wählen Sie jene Quellen an, bei denen Sie einen<br>automatischen Suchlauf starten möchten ( <b>DVB-C</b> und<br><b>Analog</b> ).<br>Wählen Sie nun <b>Auto Setup starten</b> an und drücken Sie<br>die <b>OK</b> Taste.                             |
| 8. | DV8-C-Anbieterauswahl<br>UPC<br>Andere<br>wahen<br>ot                                                                                                    | <ul> <li>Wählen Sie die Option UPC um LCN bei Ihrem TV-Gerät zu aktivieren.</li> <li>Hinweis: Wählen Sie die Option Sonstige, werden die Sender nach einem vom Gerätehersteller definierten Schema sortiert.</li> </ul>                             |
| 9. | Bitte geben Sie, falls notig, Heimfrequenz<br>und Netzwerk-ID Ihres Kabelanbieters ein.                                                                                                    | Geben Sie die erforderlichen <b>Parameter</b> ein.<br>Wählen Sie <b>Auto Setup starten</b> an und bestätigen<br>Sie Ihre Eingaben mit OK.<br>Netzwerk-ID 186<br>Modulation 256 QAM<br>Symbolrate 6.900<br>Startfrequenz 306.000 KHz<br>oder 306 MHz |

| 10. | Auto Setup DVB-C     Status     0%     100%       Dieser Vorgang beansprucht etwa 3 Minuten.     100     100     100       262     DRS A News     Radio     100       263     DRS Virus     Radio     100       264     DRS Mexelle     Radio     100       265     Swiss/Lassic     Radio     100       266     Swiss/Bepp     Radio     100       267     Swissjazz     Radio     100       267     Swissjazz     Radio     100       267     Swissjazz     Radio     100       267     Swissjazz     Radio     100       267     Swissjazz     Radio     100 | Warten Sie bis der automatische Suchlauf ab-<br>geschlossen ist, dies kann einige Minuten dauern.                              |
|-----|----------------------------------------------------------------------------------------------------|----------------------------------------------------------------------------------------------------|
| 11. | <image/> <image/> <section-header><section-header><section-header><section-header><image/><image/><image/><image/><image/><image/><image/><image/><image/><image/><image/><image/><image/><image/></section-header></section-header></section-header></section-header>                                                                                                    | Sie können nun wählen, ob Sie die Netzwerk-<br>Konfigurationen jetzt einstellen möchten oder zu<br>einem späteren Zeitpunkt.   |
| 12. | Bitte wählen Sie Ihren Betrachtungsmodus.<br>Zu Hause<br>OK Andern                                                                                                    | Bestimmen Sie den Betrachtungsmodus Ihres TV-<br>Gerätes.                                                                      |
| 13. |                                                                                                    | Stecken Sie die Smartcard wie Abgebildet in das CA-<br>Modul.                                                                  |
| 14. | Common Interface Authentifizierung erfolgreich Zugriff Authentifizierung Abbruch Zugriff                                                                                                    | Stecken Sie nun das CA-Modul in den CI(+) Schacht<br>Ihres TV-Gerätes und warten Sie die erfolgreiche<br>Authentifizierung ab. |

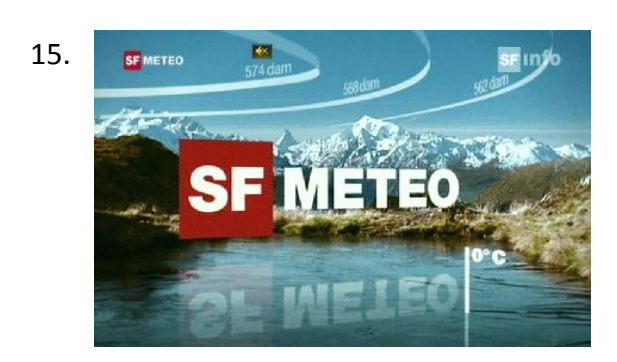

Der erste Sender wird automatisch eingestellt.

Wir wünschen Ihnen viel Spass mit Ihrem neuen TV-Erlebnis.

Sie können nun eigene Favoritenlisten erstellen. Informationen dazu finden Sie in der Bedienungsanleitung Ihres TV-Gerätes.

## Sender aktualisieren

Möchten Sie lediglich neue Sender in Ihrer bestehenden Programmliste hinzufügen, so führen Sie folgende Anweisungen durch. Wir empfehlen Ihnen, dies nach Aufschaltungen von neuen Sendern im interGGA Versorgungsgebiet vorzunehmen.

Tipp: Setzen Sie im Haupt-Menü/Setup/Tuning-Menü DVB-C/Neue Sender melden die Auswahl auf Ein, sodass Sie informiert werden sobald Ihr TV-Gerät neue Sender gefunden hat.

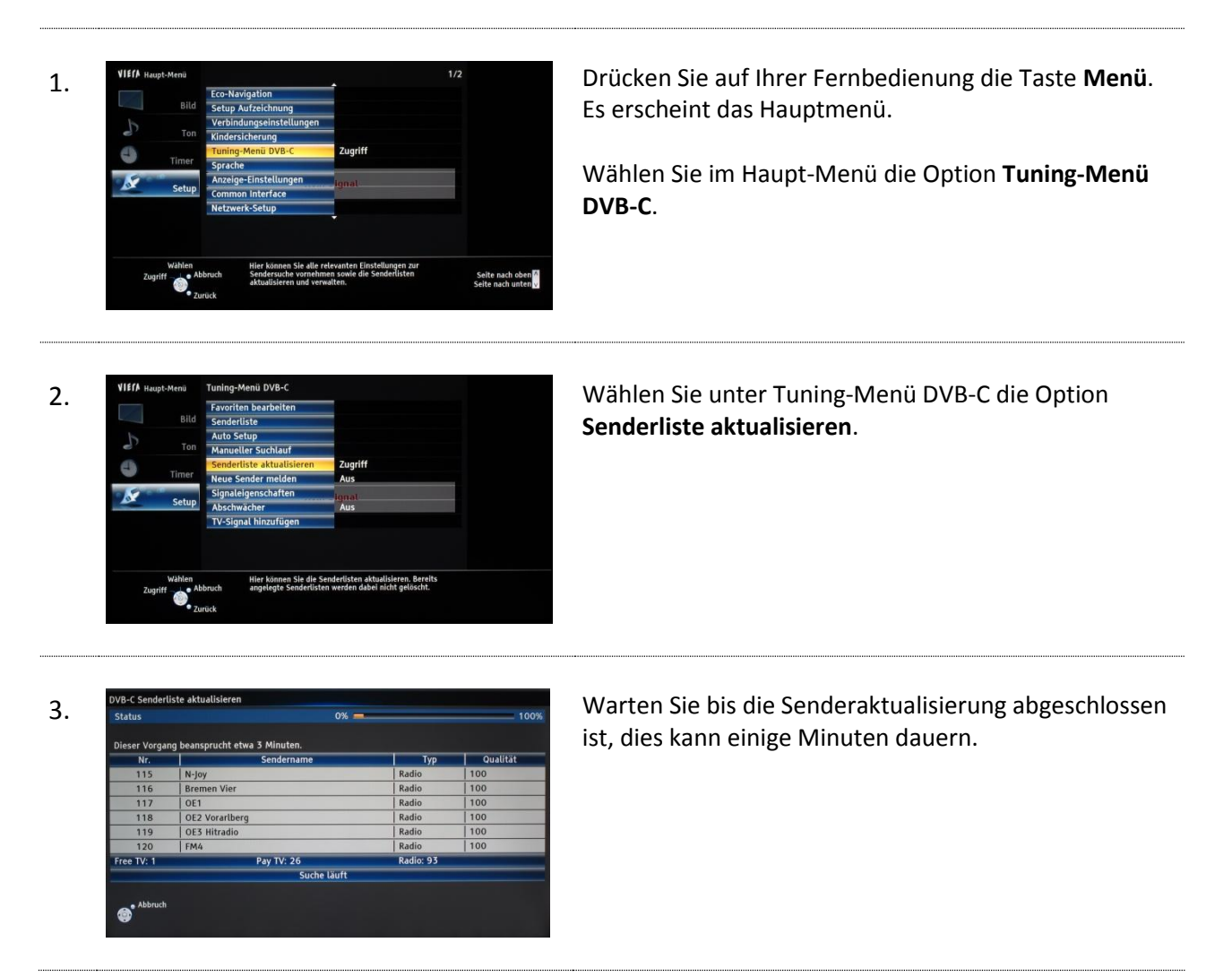

Ausgabe November 2017

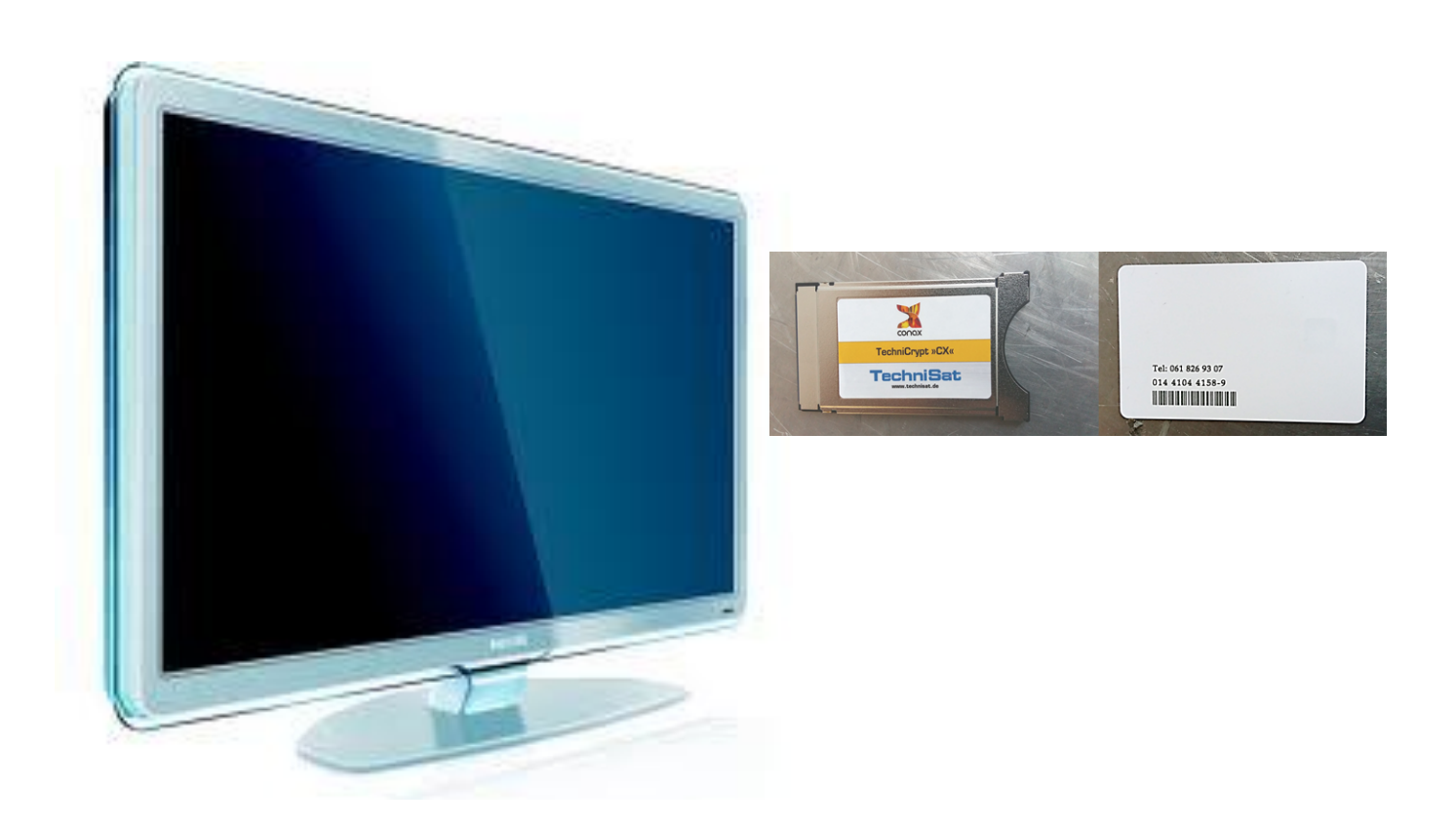

Philips Jahrgang 2010 Model 32PFL7675K und typähnliche Geräte

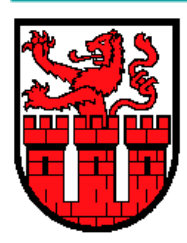

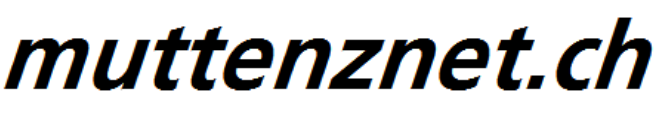

Diese Kurzanleitung hilft Ihnen Schritt für Schritt einen digitalen Sendersuchlauf durchzuführen und Ihr CA-Modul in Betrieb zu nehmen.

Einzelne Zwischenschritte vorliegender Kurzanleitung können je nach TV-Modell, Jahrgang und Software Version abweichen. Es ist also möglich, dass sich die Bedienung Ihres TV-Gerätes von dieser Kurzanleitung unterscheidet.

Vergewissern Sie sich, dass Ihr TV-Gerät am Kabelnetz angeschlossen und die Stromzufuhr sichergestellt ist. Für die Installation des CA-Moduls benötigen Sie das Ihrer Smartcard beigelegte Digital-TV Merkblatt, worauf die erforderlichen Installationsparameter zu finden sind.

Technische Informationen Ihres TV-Gerätes entnehmen Sie aus dessen Bedienungsanleitung.

Für allfällige Fehler an Ihrem TV-Gerät übernimmen wir keine Verantwortung. Bitte wenden Sie sich dafür an Ihren TV-Händler oder direkt an den Support des Geräteherstellers. (Philips Schweiz: 0800 002 050)

#### Wichtige Hinweise

Für den Empfang von digitalem Kabelfernsehen muss Ihr TV-Gerät mit einem DVB-C Tuner ausgestattet sein und über eine CI bzw. CI+ Schnittstelle verfügen, in welches das CA-Modul (CA - Conditional Access, Conax verschlüsselt) gesteckt wird.

Um die digitalen Signale zu entschlüsseln benötigen Sie eine Smartcard, welche in das CA-Modul gestossen wird. Breitband.ch behält sich vor beim Conax Verschlüsselungssystem ein Pairing einzuführen, falls es von den Rechteinhabern vorgeschrieben ist. Dadurch funktioniert die Smartcard nur noch mit einem zugewie-senen CA-Modul zusammen. Breitband.ch. kann keine Funktionsgarantie für fremde CA-Module abgeben.

Die digitalen Programme sind im Vergleich zur analogen Programmpalette häufigeren Änderungen unterworfen - insbesondere Neu-, Auf- oder Abschaltungen von Sendern. Da nicht alle Endgeräte die Änderungen automatisch erkennen oder gar aktualisieren muss in der Regel ein neuer Sendersuchlauf durchgeführt werden.

Beim digitalen Fernsehen besteht die Möglichkeit die Programme nach einer von Breitband.ch festgelegten Reihenfolge aufzufinden. Der Vorteil liegt darin, dass die Programme jeweils geräteunabhängig dieselben Programmnummern besitzen und dass Sie nach einem Sendersuchlauf die Programme wieder an denselben Programmplätzen vorfinden wie zuvor. Der Fachausdruck dafür nennt sich **LCN** (logical channel numbering).

**LCN** wird (noch) nicht von allen TV-Geräten unterstützt bzw. gleichermassen gehandhabt. Falls die Möglich-keit besteht bei Ihrem TV-Gerät **LCN** zu aktivieren so empfehlen wir Ihnen dies zu tun.

### Installation Conax CA-Modul & Sendersuchlauf

Um Ihr CA-Modul in Betrieb zu nehmen führen Sie zuerst einen digitalen Sendersuchlauf durch (Schritt 1 bis 12). Folgen Sie den untenstehenden Anweisungen.

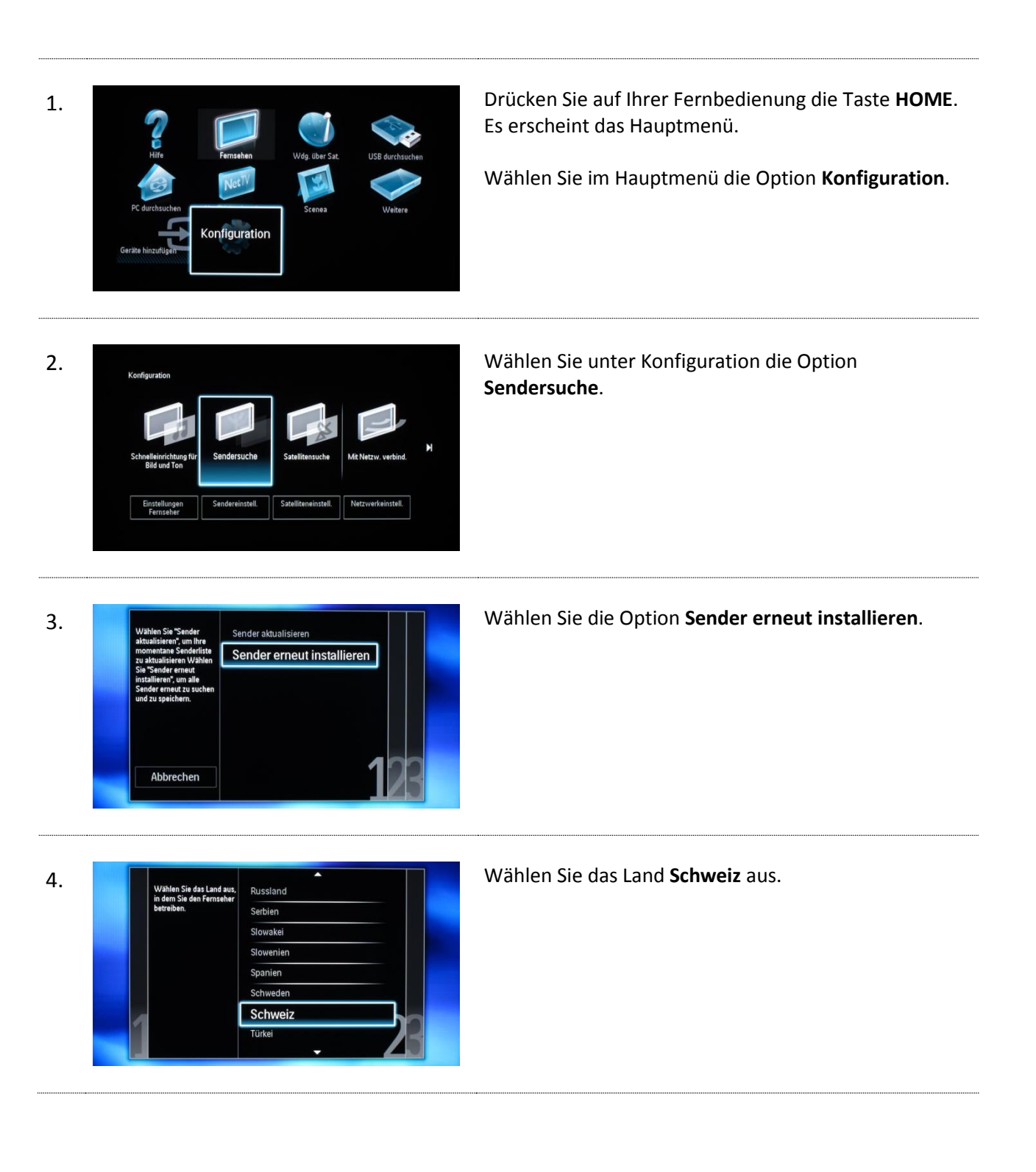

| 5. | Mit der Option "Kaber<br>werden alls anlagen<br>defallen DVB-C-Sender<br>installiet.<br>Drücken Sie OK, um die<br>installaßon zu starten.                                                                                                | Wählen Sie die Option <b>Kabel (DVB-C)</b> aus.                                 |
|----|----------------------------------------------------------------------------------------------------|---------------------------------------------------------------------------------|
| 6. | Suche nach Sendern jetzt beginnen. Dieser Vorgang kann einige Minuten<br>dauern.<br>Starten Einstellungen 3                                                                                                    | Wählen Sie nun das Menü <b>Einstellungen</b> aus.                               |
| 7. | Modus für Symbolrate       Schnellsuche         Voreingestellte Symbolrate       Vollständige Suche         Symbolrate 1       Symbolrate 2         Symbolrate 2       Frequenz-Intervallgröße         Analoge Sender       Zurücksetzen | Wählen Sie unter <b>Frequenzsuche</b> die Option<br><b>Vollständige Suche</b> . |
| 8. | Modus für Symbolrate<br>Voreingestellte Symbolr.<br>Symbolrate 1<br>Symbolrate 2<br>Frequenzsuche<br>Frequenz-Interval<br>Analoge Sender<br>Zurücksetzen                                                                                 | Wählen Sie unter <b>Frequenz-Intervall</b> die Option <b>8MHz</b> .             |
| 9. | Voreingestellte Symbolr<br>Symbolrate 1<br>Symbolrate 2<br>Frequenzsuche<br>Frequenz-Intervallgröße<br>Analoge Sender<br>Zurücksetzen<br>Fertig                                                                                          | Bestätigen Sie Ihre Eingaben mit <b>Fertig.</b>                                 |

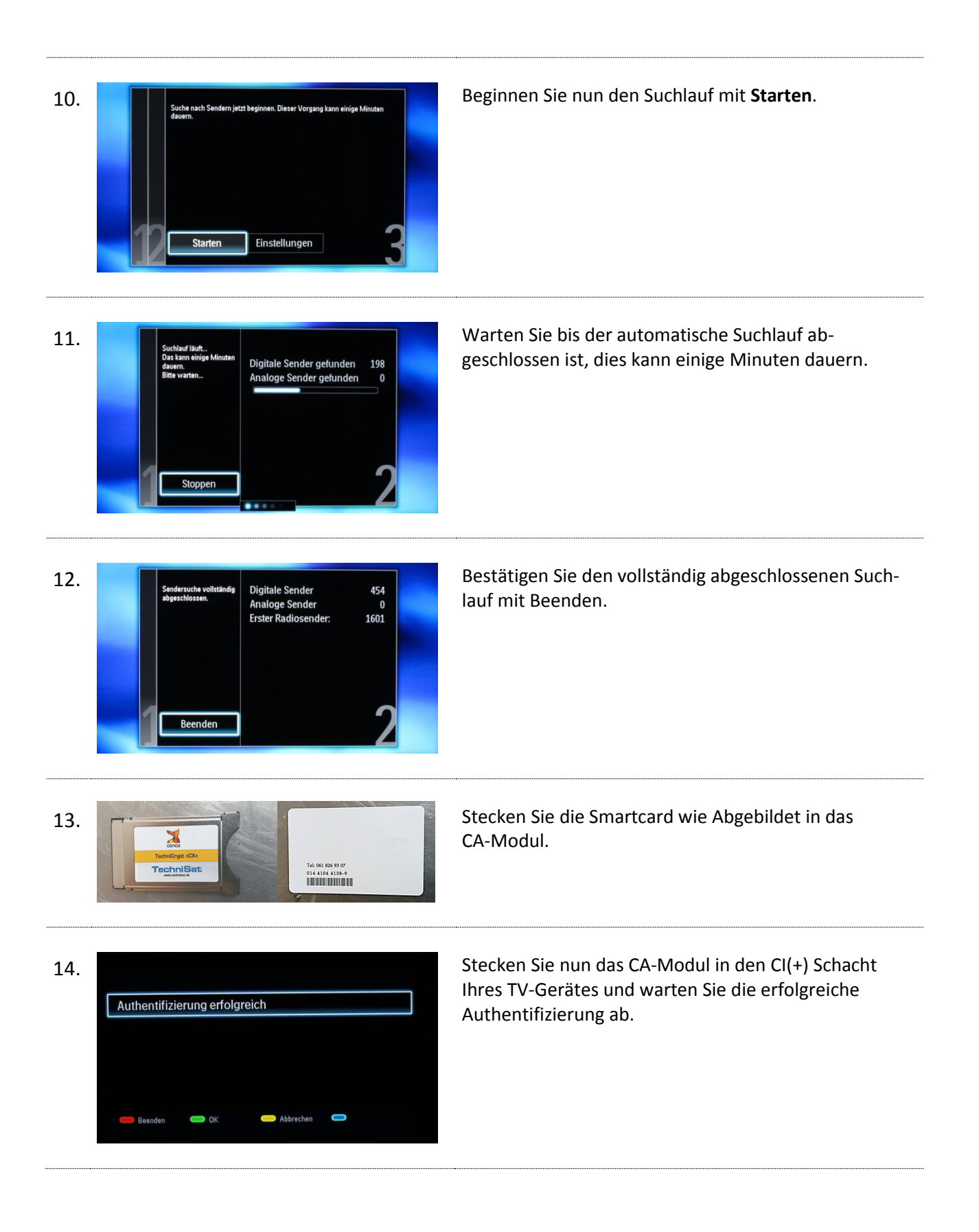

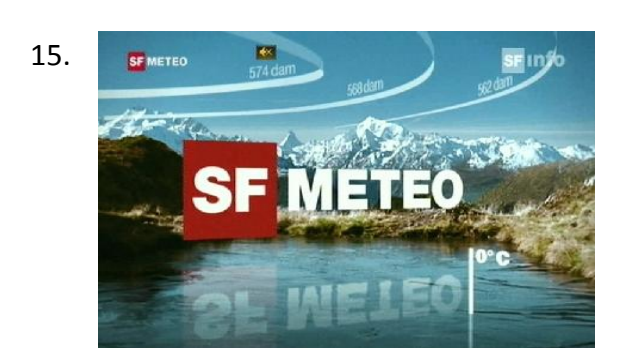

Der erste Sender wird automatisch eingestellt.

Wir wünschen Ihnen viel Spass bei Ihrem neuen TV-Erlebnis,

Sie können nun eigene Favoritenlisten erstellen. Informationen dazu finden Sie in der Bedienungsanleitung Ihres TV-Gerätes.

#### Sender aktualisieren

Möchten Sie lediglich neue Sender in Ihrer bestehenden Programmliste hinzufügen, so führen Sie folgende Anweisungen durch. Wir empfehlen Ihnen, dies nach Aufschaltungen von neuen Sendern im Versorgungsgebiet der interGGA vorzunehmen.

Tipp: Setzen Sie im Home/Konfiguration/Sendereinstellung/Einstellung der Sender/ Senderaktualisierungsnachricht die Auswahl auf Ein, sodass Sie informiert werden sobald Ihr TV-Gerät neue Sender gefunden hat.

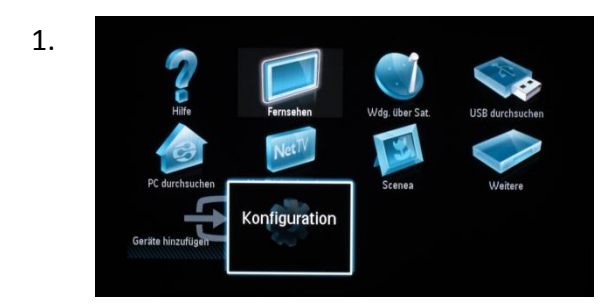

Drücken Sie auf Ihrer Fernbedienung die Taste **HOME**. Es erscheint das Hauptmenü.

Wählen Sie im Hauptmenü die Option Konfiguration.

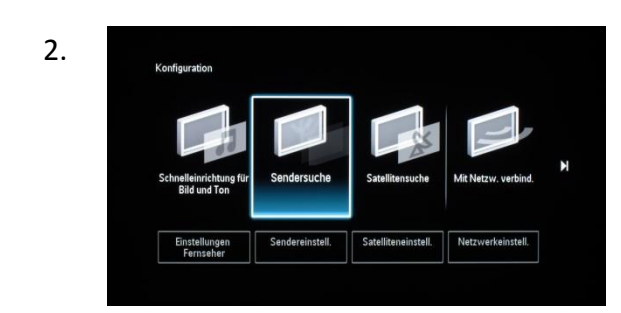

Wählen Sie unter Konfiguration die Option Sendersuche.

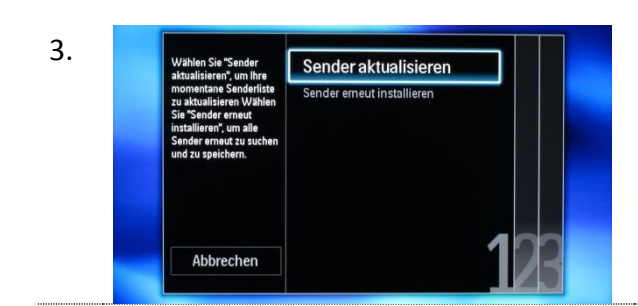

Wählen Sie die Option Sender aktualisieren.

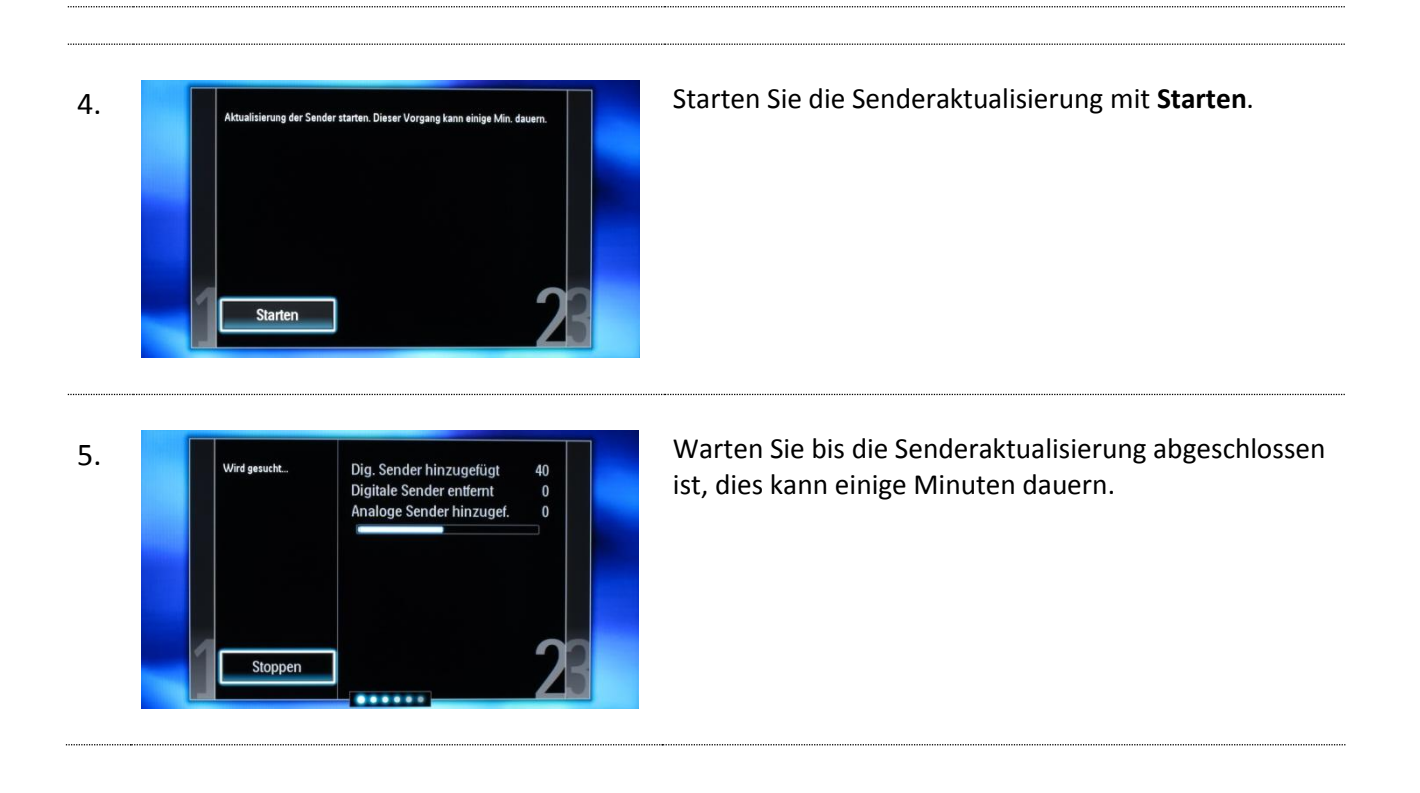

Ausgabe November 2017

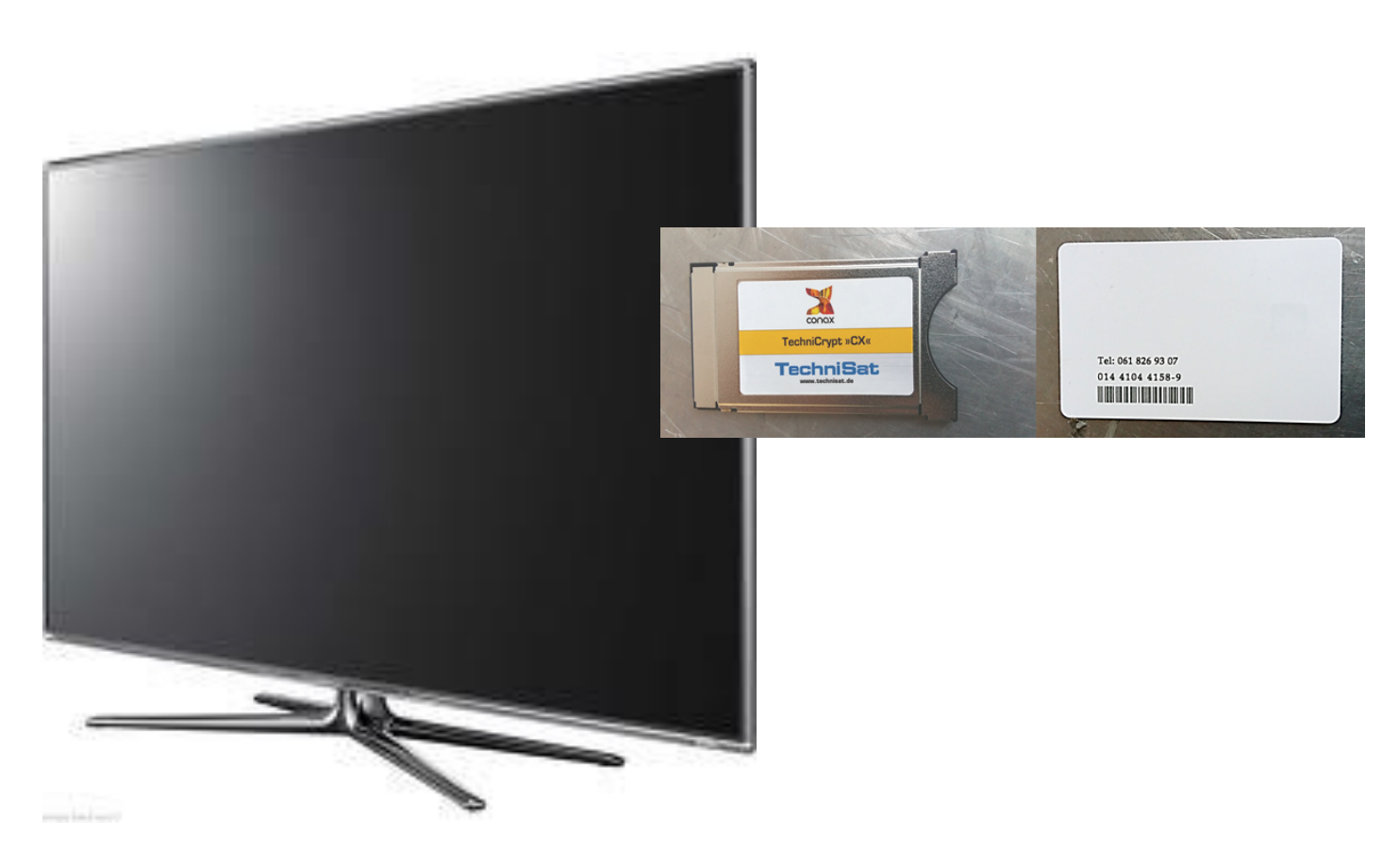

Samsung Jahrgang 2009/2010 Model LE32B650 und typähnliche Geräte

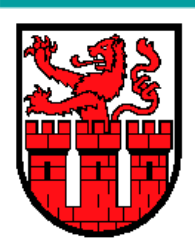

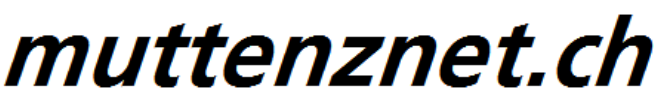

Diese Kurzanleitung hilft Ihnen Schritt für Schritt einen digitalen Sendersuchlauf durchzuführen und Ihr CA-Modul in Betrieb zu nehmen.

Einzelne Zwischenschritte vorliegender Kurzanleitung können je nach TV-Modell, Jahrgang und Software Version abweichen. Es ist also möglich, dass sich die Bedienung Ihres TV-Gerätes von dieser Kurzanleitung unterscheidet.

Vergewissern Sie sich, dass Ihr TV-Gerät am Kabelnetz angeschlossen und die Stromzufuhr sichergestellt ist. Für die Installation des CA-Moduls benötigen Sie das Ihrer Smartcard beigelegte Digital-TV Merkblatt, worauf die erforderlichen Installationsparameter zu finden sind.

Technische Informationen Ihres TV-Gerätes entnehmen Sie aus dessen Bedienungsanleitung.

Für allfällige Fehler an Ihrem TV-Gerät übernimmen wir keine Verantwortung. Bitte wenden Sie sich dafür an Ihren TV-Händler oder direkt an den Support des Geräteherstellers. (Samsung Schweiz: 0848 72 67 864)

#### Wichtige Hinweise

Für den Empfang von digitalem Kabelfernsehen muss Ihr TV-Gerät mit einem DVB-C Tuner ausgestattet sein und über eine CI bzw. CI+ Schnittstelle verfügen, in welches das CA-Modul (CA - Conditional Access, Conax verschlüsselt) gesteckt wird.

Um die digitalen Signale zu entschlüsseln benötigen Sie eine Smartcard, welche in das CA-Modul gestossen wird. Die Breitband.ch behält sich vor beim Conax Verschlüsselungssystem ein Pairing einzuführen, falls es von den Rechteinhabern vorgeschrieben ist. Dadurch funktioniert die Smartcard nur noch mit einem zugewiesenen CA-Modul zusammen. Breitband.ch kann keine Funktionsgarantie für fremde CA-Module abgeben.

Die digitalen Programme sind im Vergleich zur analogen Programmpalette häufigeren Änderungen unterworfen - insbesondere Neu-, Auf- oder Abschaltungen von Sendern. Da nicht alle Endgeräte die Änderungen automatisch erkennen oder gar aktualisieren muss in der Regel ein neuer Sendersuchlauf durchgeführt werden.

Beim digitalen Fernsehen besteht die Möglichkeit die Programme nach einer von Breitband.ch festgelegten Reihenfolge aufzufinden. Der Vorteil liegt darin, dass die Programme jeweils geräteunabhängig dieselben Programmnummern besitzen und dass Sie nach einem Sendersuchlauf die Programme wieder an denselben Programmplätzen vorfinden wie zuvor. Der Fachausdruck dafür nennt sich **LCN** (logical channel numbering).

**LCN** wird (noch) nicht von allen TV-Geräten unterstützt bzw. gleichermassen gehandhabt. Falls die Möglich-keit besteht bei Ihrem TV-Gerät **LCN** zu aktivieren so empfehlen wir Ihnen dies zu tun.

### Installation Conax CA-Modul & Sendersuchlauf

Um Ihr CA-Modul in Betrieb zu nehmen führen Sie zuerst einen digitalen Sendersuchlauf durch (Schritt 1 bis 6). Folgen Sie den untenstehenden Anweisungen.

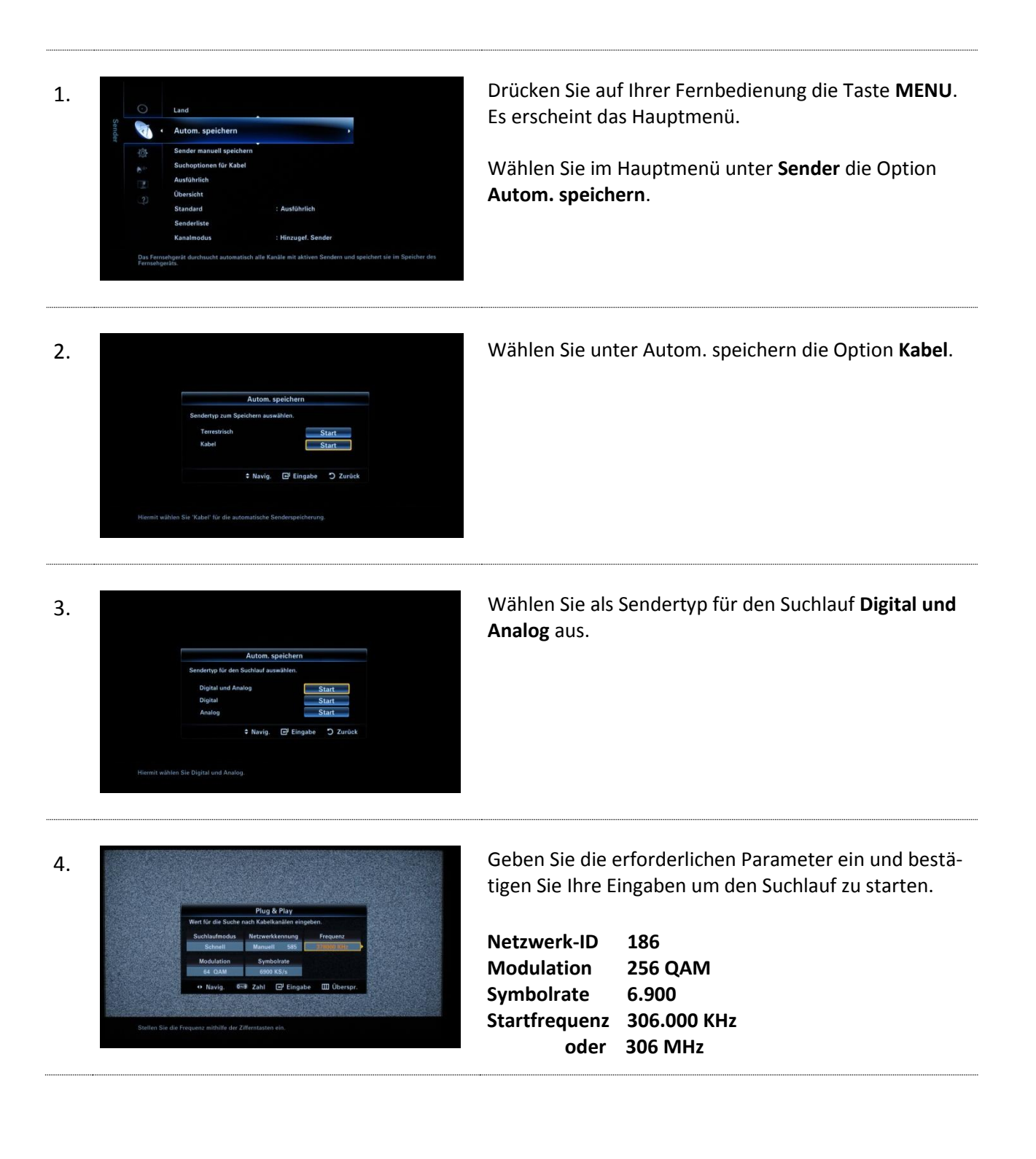

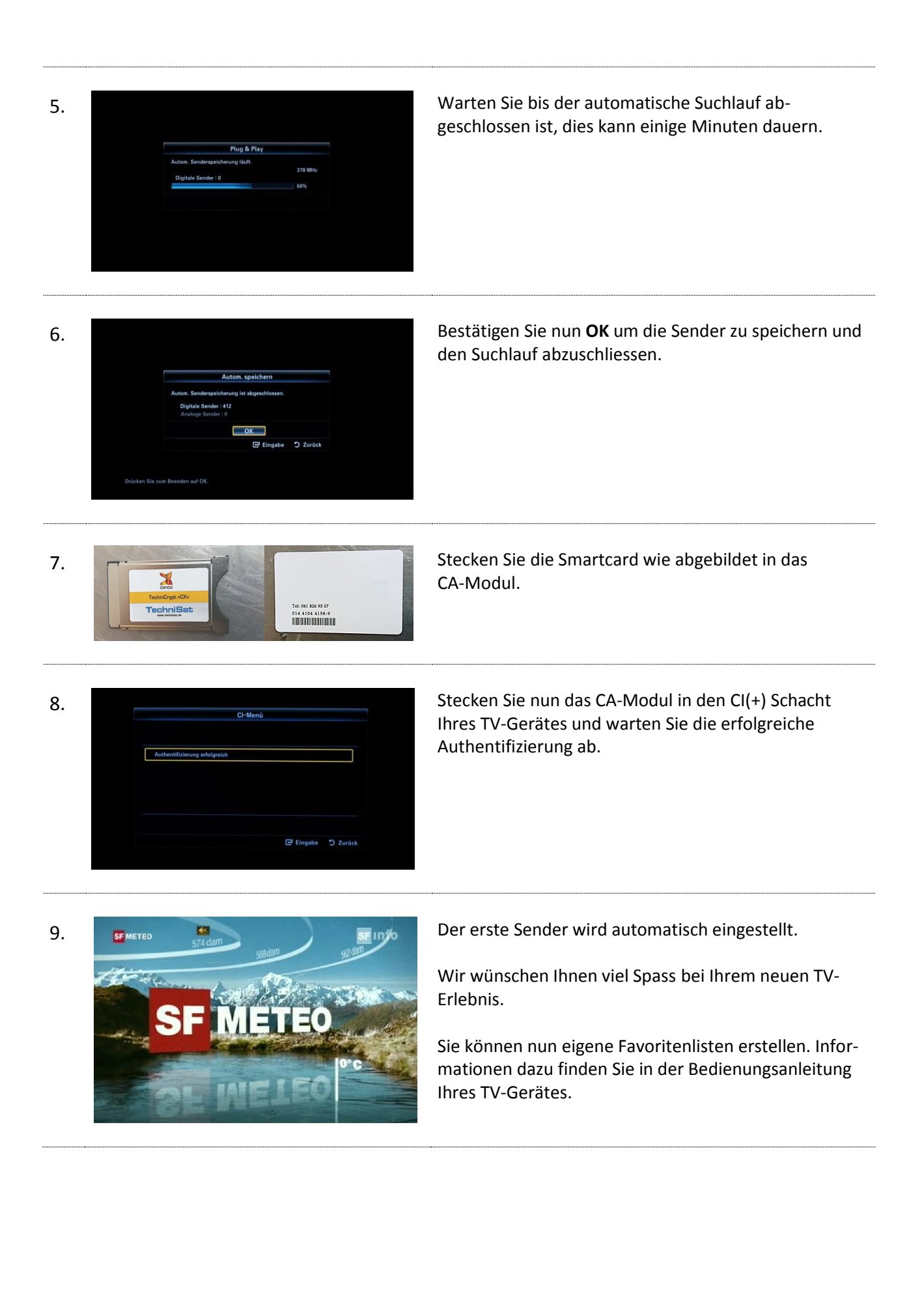

Ausgabe November 2017

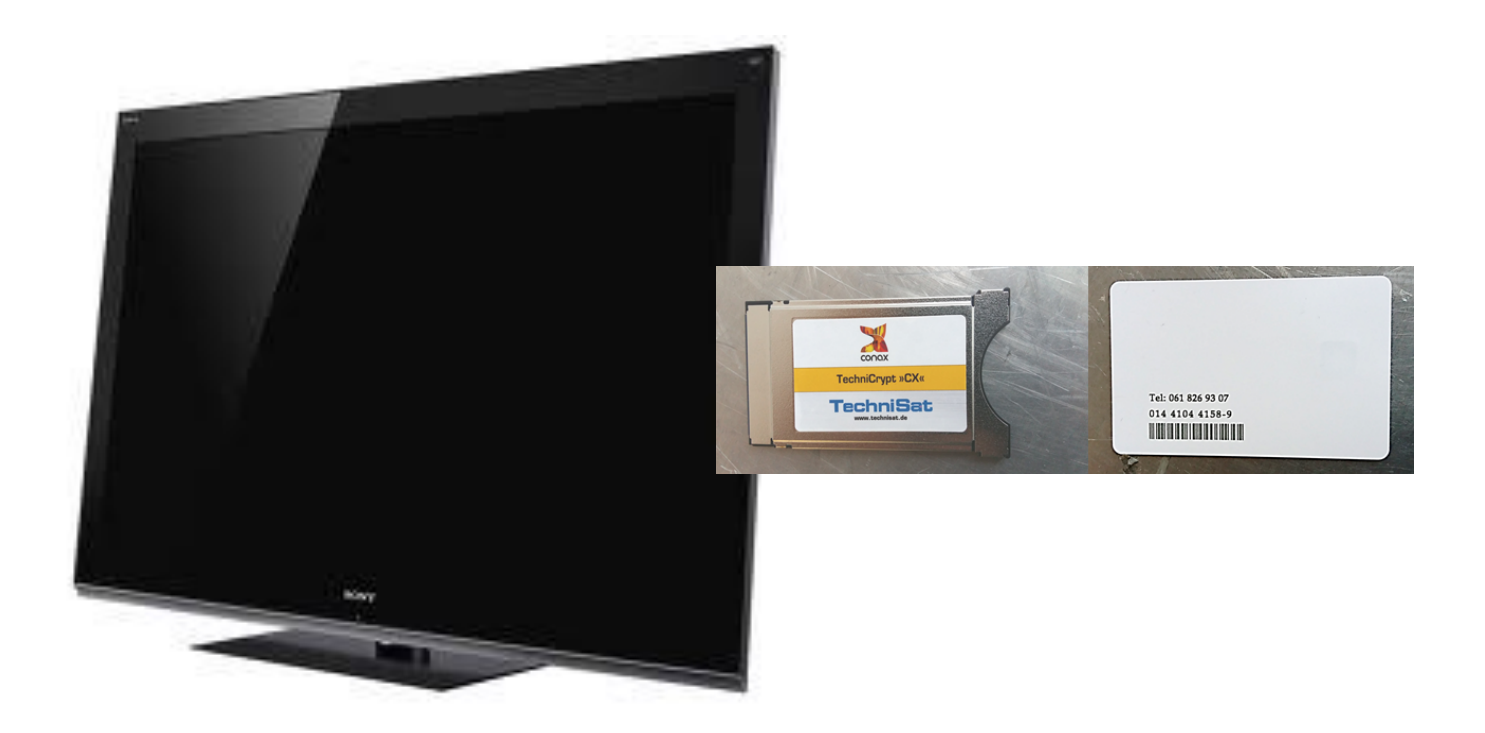

Sony Jahrgang 2011/2012 Model KDL-24EX320 und typähnliche Geräte

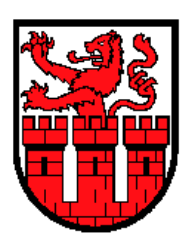

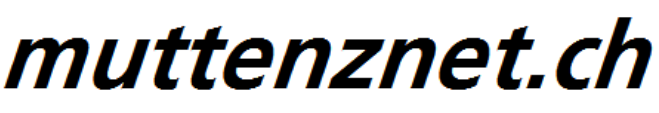

Diese Kurzanleitung hilft Ihnen Schritt für Schritt einen digitalen Sendersuchlauf durchzuführen und Ihr CA-Modul in Betrieb zu nehmen.

Einzelne Zwischenschritte vorliegender Kurzanleitung können je nach TV-Modell, Jahrgang und Software Version abweichen. Es ist also möglich, dass sich die Bedienung Ihres TV-Gerätes von dieser Kurzanleitung unterscheidet.

Vergewissern Sie sich, dass Ihr TV-Gerät am Kabelnetz angeschlossen und die Stromzufuhr sichergestellt ist. Für die Installation des CA-Moduls benötigen Sie das Ihrer Smartcard beigelegte Digital-TV Merkblatt, worauf die erforderlichen Installationsparameter zu finden sind.

Technische Informationen Ihres TV-Gerätes entnehmen Sie aus dessen Bedienungsanleitung.

Für allfällige Fehler an Ihrem TV-Gerät übernimmen wir keine Verantwortung. Bitte wenden Sie sich dafür an Ihren TV-Händler oder direkt an den Support des Geräteherstellers. (Sony Schweiz: 0848 80 84 80)

#### Wichtige Hinweise

Für den Empfang von digitalem Kabelfernsehen muss Ihr TV-Gerät mit einem DVB-C Tuner ausgestattet sein und über eine CI bzw. CI+ Schnittstelle verfügen, in welches das CA-Modul (CA - Conditional Access, Conax verschlüsselt) gesteckt wird.

Um die digitalen Signale zu entschlüsseln benötigen Sie eine Smartcard, welche in das CA-Modul gestossen wird. Breitband.ch behält sich vor beim Conax Verschlüsselungssystem ein Pairing einzuführen, falls es von den Rechteinhabern vorgeschrieben ist. Dadurch funktioniert die Smartcard nur noch mit einem zugewie-senen CA-Modul zusammen. Breitband.ch kann keine Funktionsgarantie für fremde CA-Module abgeben.

Die digitalen Programme sind im Vergleich zur analogen Programmpalette häufigeren Änderungen unterworfen - insbesondere Neu-, Auf- oder Abschaltungen von Sendern. Da nicht alle Endgeräte die Änderungen automatisch erkennen oder gar aktualisieren muss in der Regel ein neuer Sendersuchlauf durchgeführt werden.

Beim digitalen Fernsehen besteht die Möglichkeit die Programme nach einer von Breitband.chh festgelegten Reihenfolge aufzufinden. Der Vorteil liegt darin, dass die Programme jeweils geräteunabhängig dieselben Programmnummern besitzen und dass Sie nach einem Sendersuchlauf die Programme wieder an denselben Programmplätzen vorfinden wie zuvor. Der Fachausdruck dafür nennt sich **LCN** (logical channel numbering).

**LCN** wird (noch) nicht von allen TV-Geräten unterstützt bzw. gleichermassen gehandhabt. Falls die Möglich-keit besteht bei Ihrem TV-Gerät **LCN** zu aktivieren so empfiehlen wir Ihnen dies zu tun.

### Inbetriebnahme CA-Modul & digitaler Sendersuchlauf

Um Ihr CA-Modul in Betrieb zu nehmen führen Sie zuerst einen digitalen Sendersuchlauf durch (Schritt 1 bis 8). Folgen Sie den untenstehenden Anweisungen.

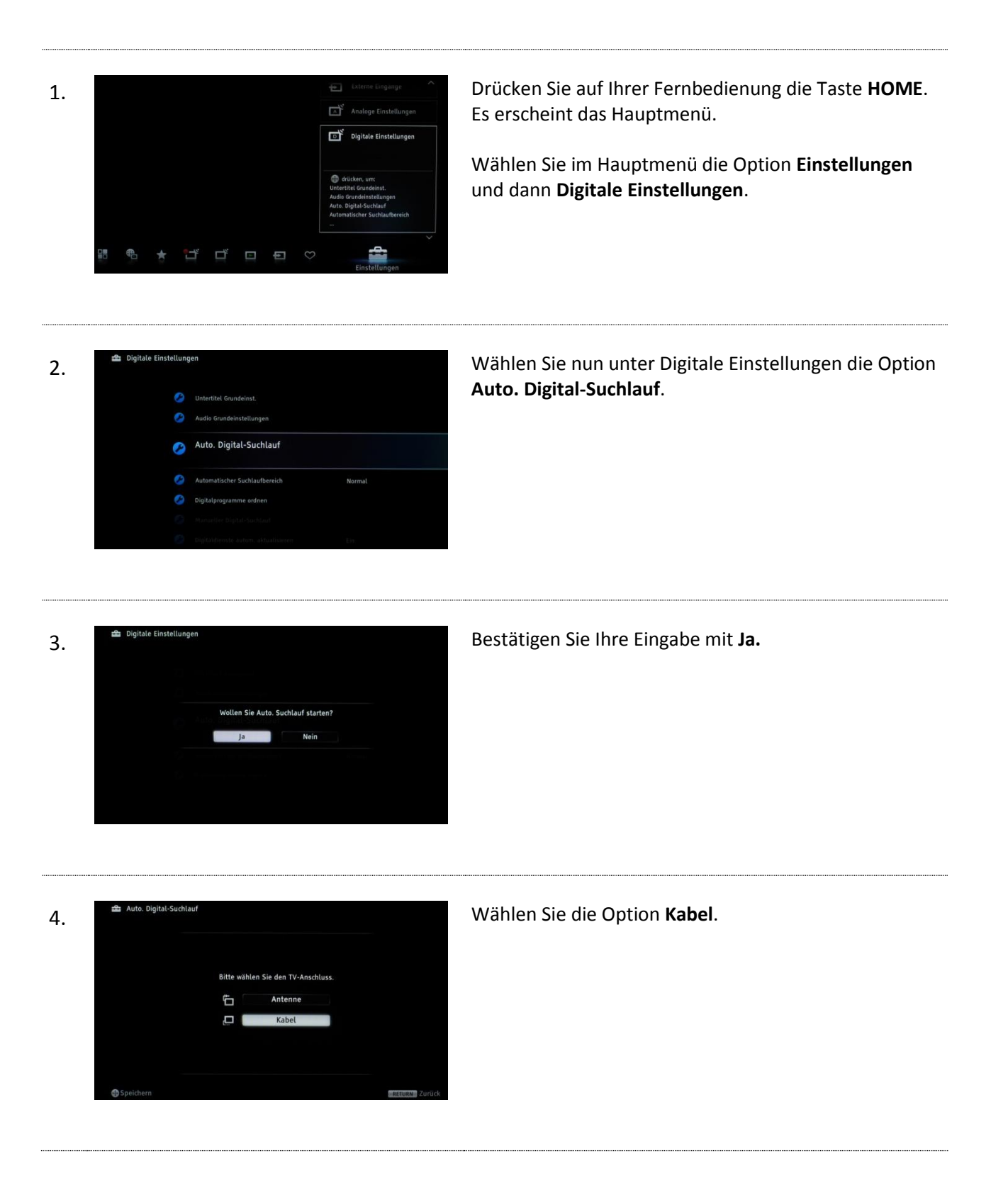

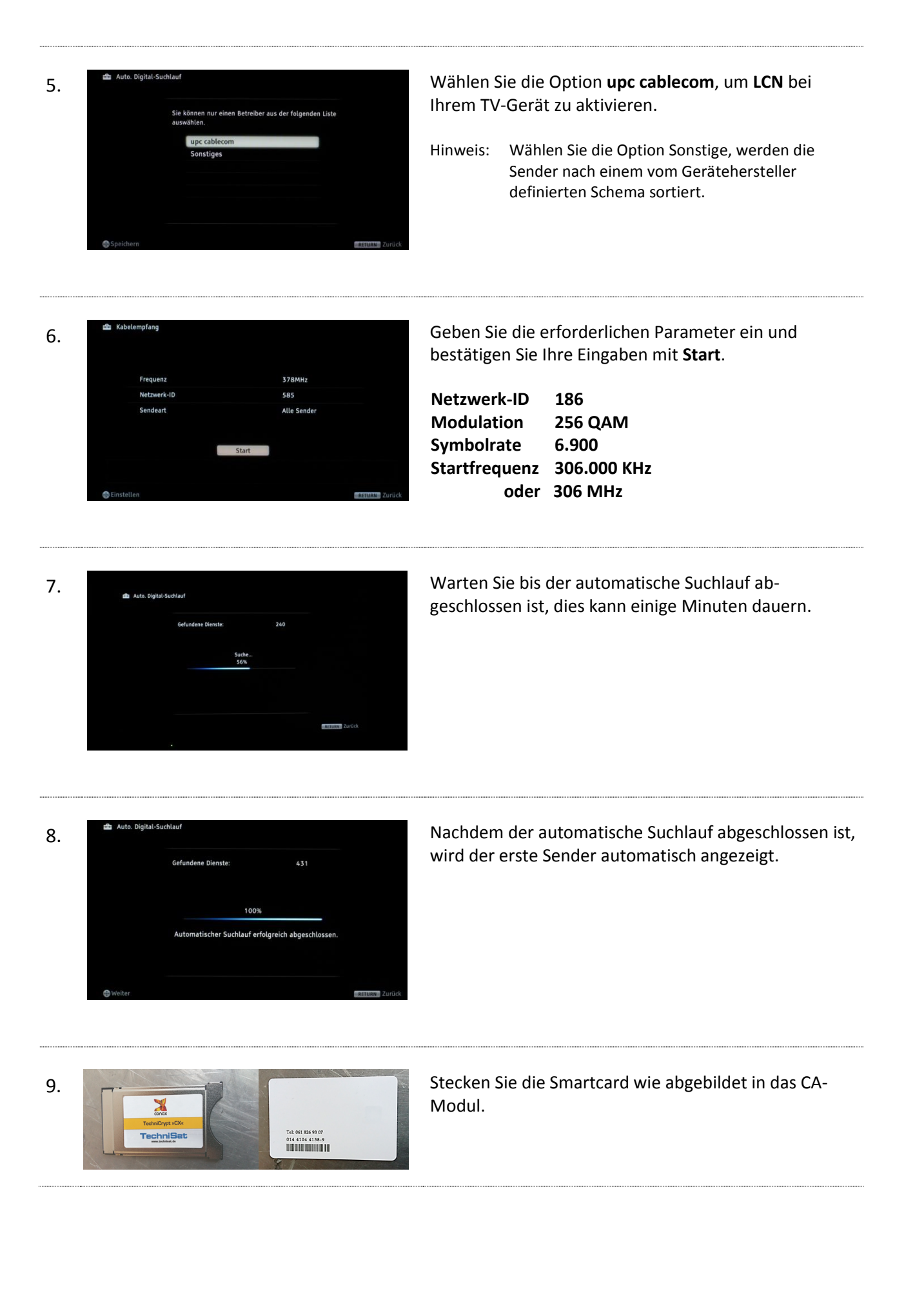

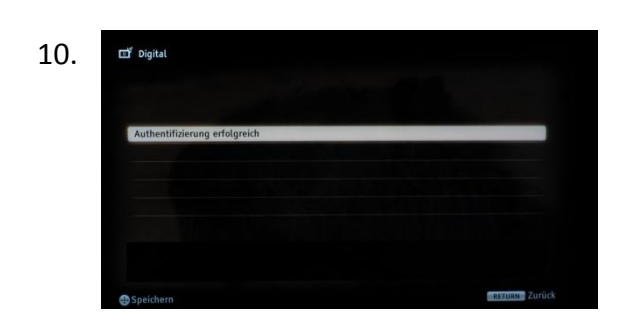

Stecken Sie nun das CA-Modul in den CI(+) Schacht Ihres TV-Gerätes und warten Sie die erfolgreiche Authentifizierung ab.

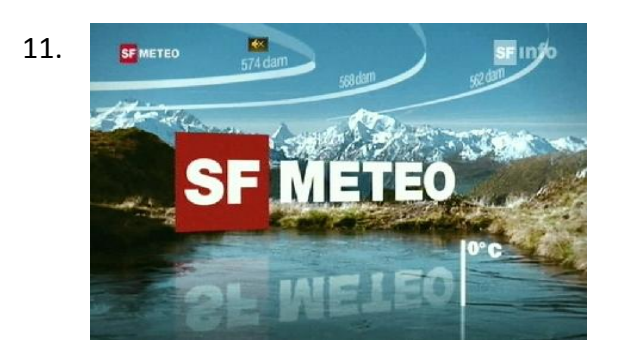

Wir wünschen Ihnen viel Spass bei Ihrem neuen TV-Erlebnis.

Falls Sie eine andere Senderreihenfolge wünschen, können Sie sich nun eigene Favoritenlisten erstellen. Informationen dazu finden Sie in der Bedienungsanleitung Ihres TV-Gerätes.

# Kurzanleitung

# **Installation Conax CA-Modul & Sendersuchlauf**

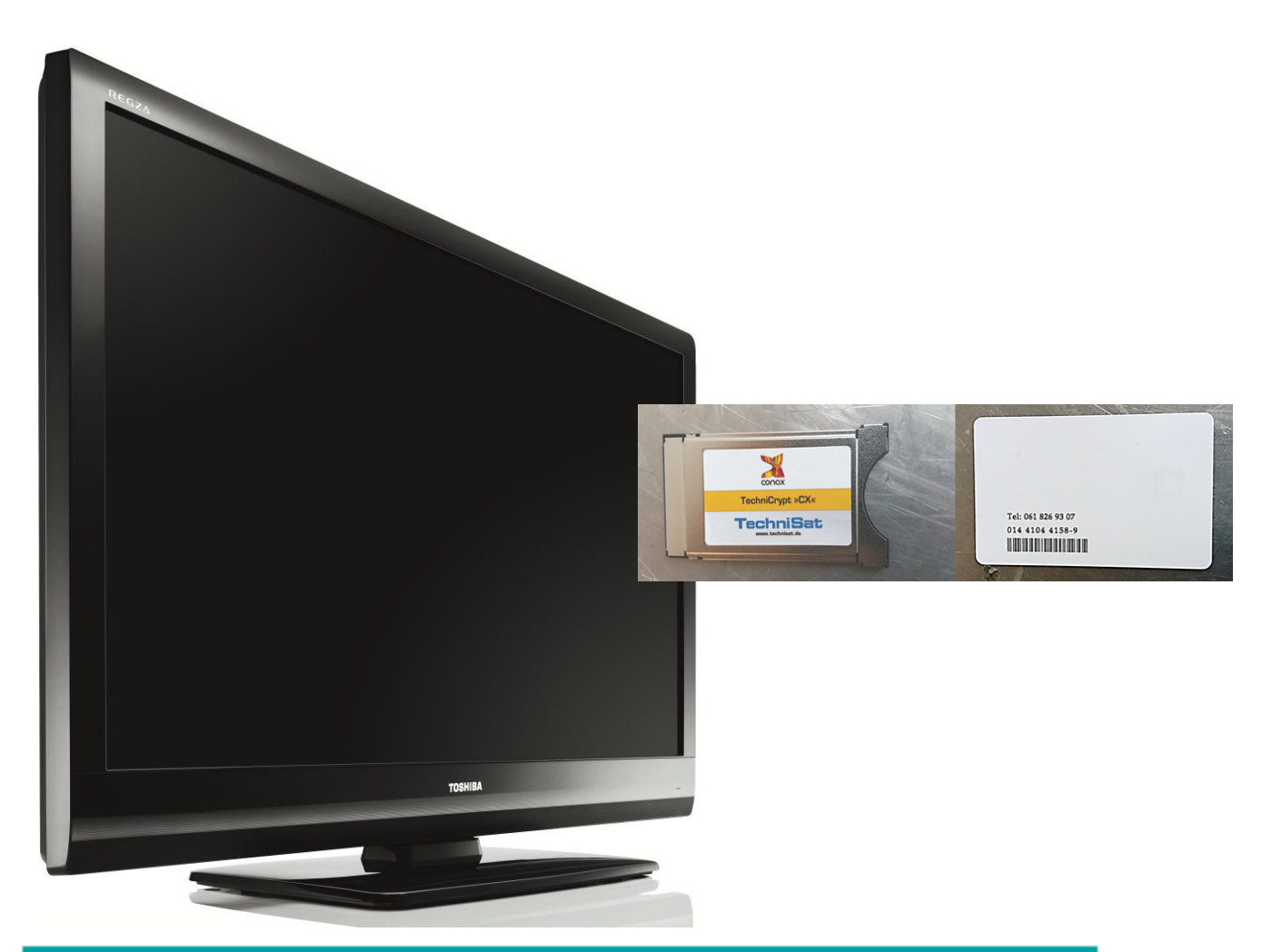

## **Toshiba Jahrgang 2010/2011** Model 40VL748 und typähnliche Geräte

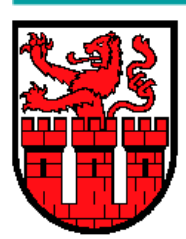

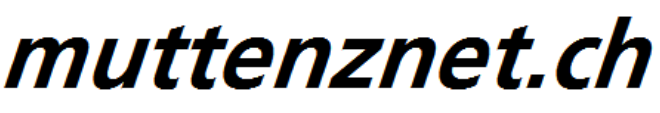

Diese Kurzanleitung hilft Ihnen Schritt für Schritt einen digitalen Sendersuchlauf durchzuführen und Ihr CA-Modul in Betrieb zu nehmen.

Einzelne Zwischenschritte vorliegender Kurzanleitung können je nach TV-Modell, Jahrgang und Software Version abweichen. Es ist also möglich, dass sich die Bedienung Ihres TV-Gerätes von dieser Kurzanleitung unterscheidet.

Vergewissern Sie sich, dass Ihr TV-Gerät am Kabelnetz angeschlossen und die Stromzufuhr sichergestellt ist. Für die Installation des CA-Moduls benötigen Sie das Ihrer Smartcard beigelegte Digital-TV Merkblatt, worauf die erforderlichen Installationsparameter zu finden sind.

Technische Informationen Ihres TV-Gerätes entnehmen Sie aus dessen Bedienungsanleitung.

Für allfällige Fehler an Ihrem TV-Gerät übernimmen wir keine Verantwortung. Bitte wenden Sie sich dafür an Ihren TV-Händler oder direkt an den Support des Geräteherstellers. (Toshiba Schweiz: 0900 57 58 58)

#### Wichtige Hinweise

Für den Empfang von digitalem Kabelfernsehen muss Ihr TV-Gerät mit einem DVB-C Tuner ausgestattet sein und über eine CI bzw. CI+ Schnittstelle verfügen, in welches das CA-Modul (CA - Conditional Access, Conax verschlüsselt) gesteckt wird.

Um die digitalen Signale zu entschlüsseln benötigen Sie eine Smartcard, welche in das CA-Modul gestossen wird. Breitband.ch behält sich vor beim Conax Verschlüsselungssystem ein Pairing einzuführen, falls es von den Rechteinhabern vorgeschrieben ist. Dadurch funktioniert die Smartcard nur noch mit einem zugewie-senen CA-Modul zusammen. Breitband.ch kann keine Funktionsgarantie für fremde CA-Module abgeben.

Die digitalen Programme sind im Vergleich zur analogen Programmpalette häufigeren Änderungen unterworfen - insbesondere Neu-, Auf- oder Abschaltungen von Sendern. Da nicht alle Endgeräte die Änderungen automatisch erkennen oder gar aktualisieren muss in der Regel ein neuer Sendersuchlauf durchgeführt werden.

Beim digitalen Fernsehen besteht die Möglichkeit die Programme nach einer von Breitband.ch festgelegten Reihenfolge aufzufinden. Der Vorteil liegt darin, dass die Programme jeweils geräteunabhängig dieselben Programmnummern besitzen und dass Sie nach einem Sendersuchlauf die Programme wieder an denselben Programmplätzen vorfinden wie zuvor. Der Fachausdruck dafür nennt sich **LCN** (logical channel numbering).

**LCN** wird (noch) nicht von allen TV-Geräten unterstützt bzw. gleichermassen gehandhabt. Falls die Möglich-keit besteht bei Ihrem TV-Gerät **LCN** zu aktivieren so empfehlen wir dies zu tun.

### Inbetriebnahme CA-Modul & digitaler Sendersuchlauf

Um Ihr CA-Modul in Betrieb zu nehmen werden zuerst die Sender neu installiert. Folgen Sie den untenstehenden Anweisungen.

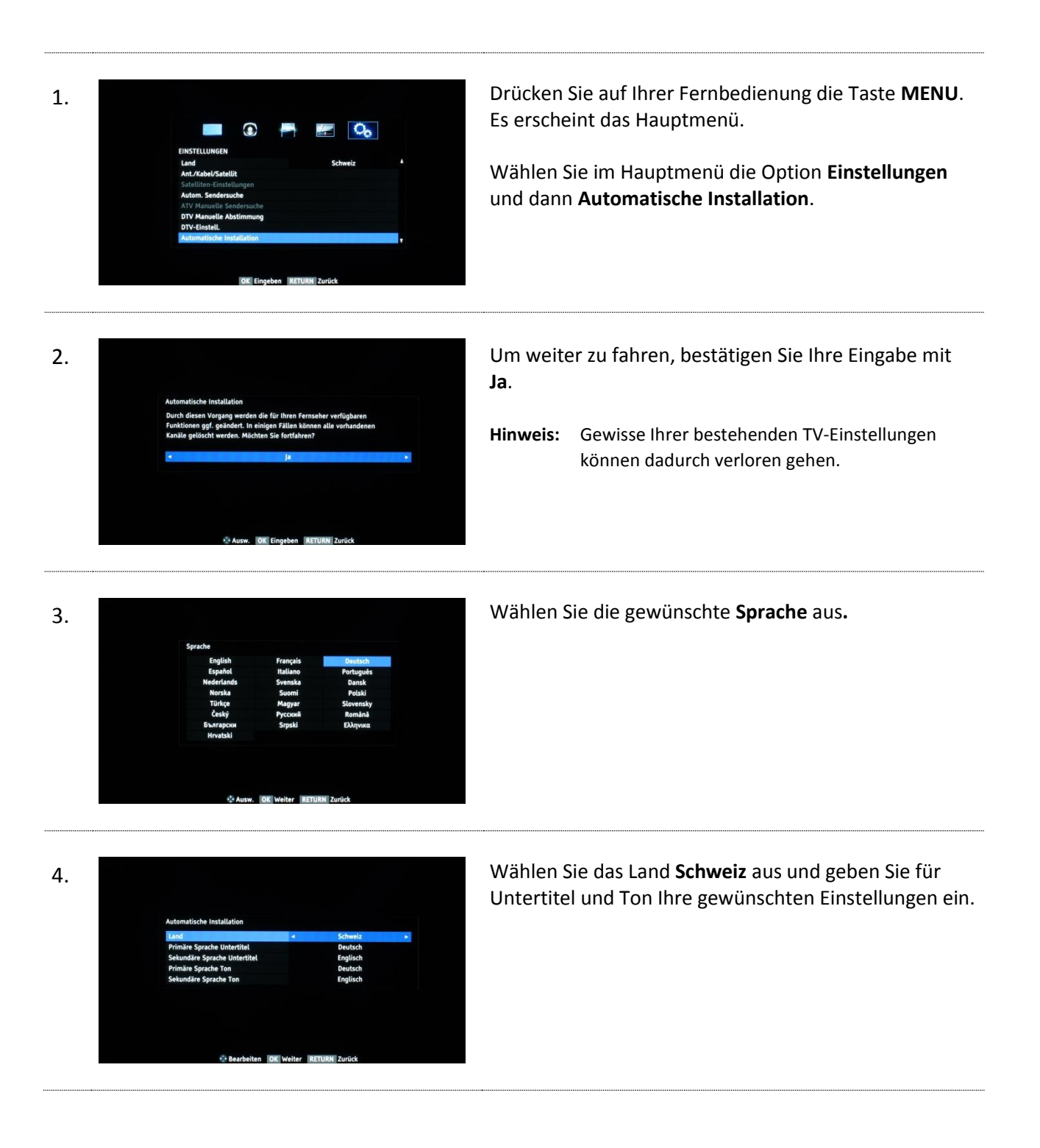

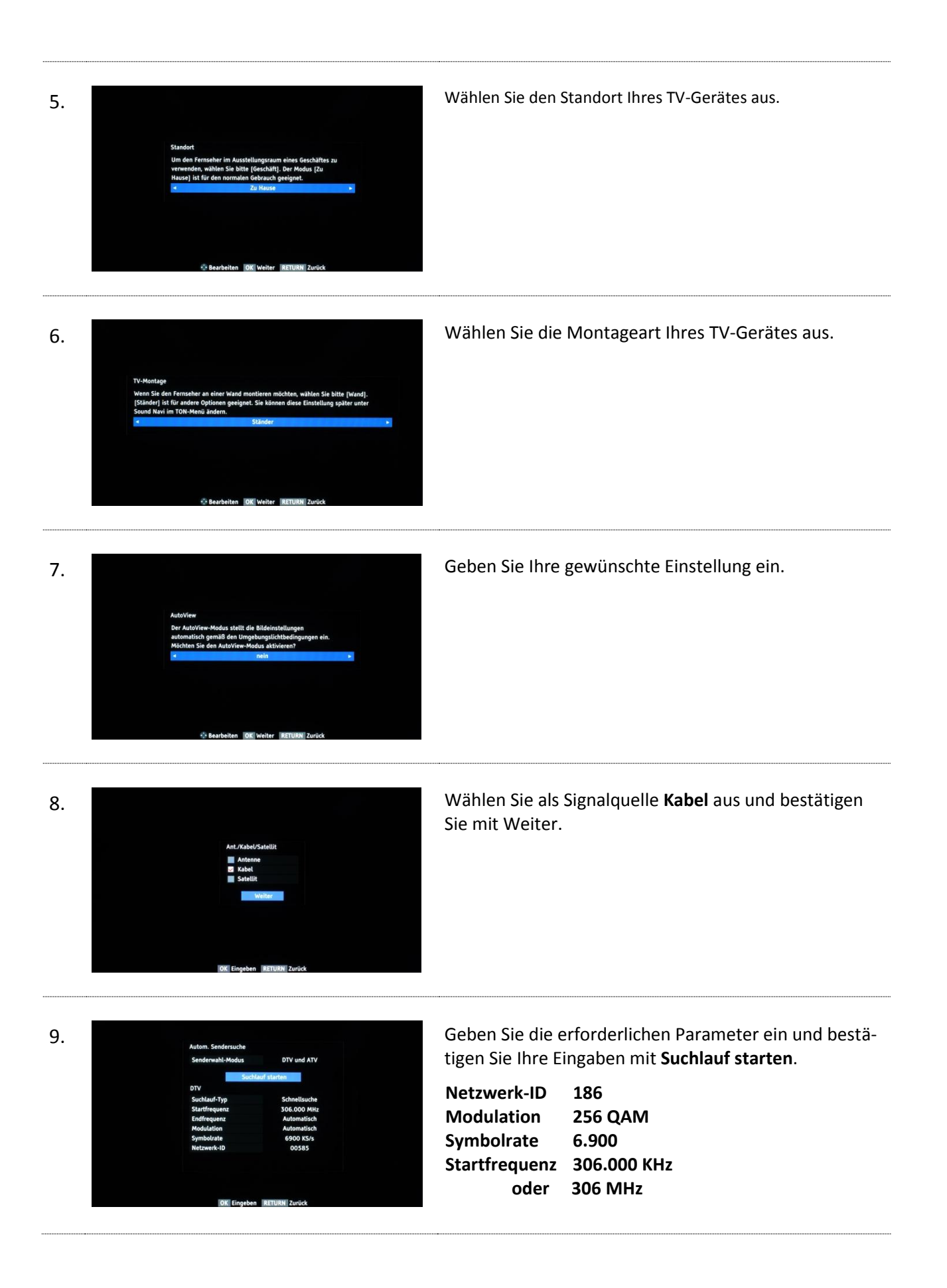

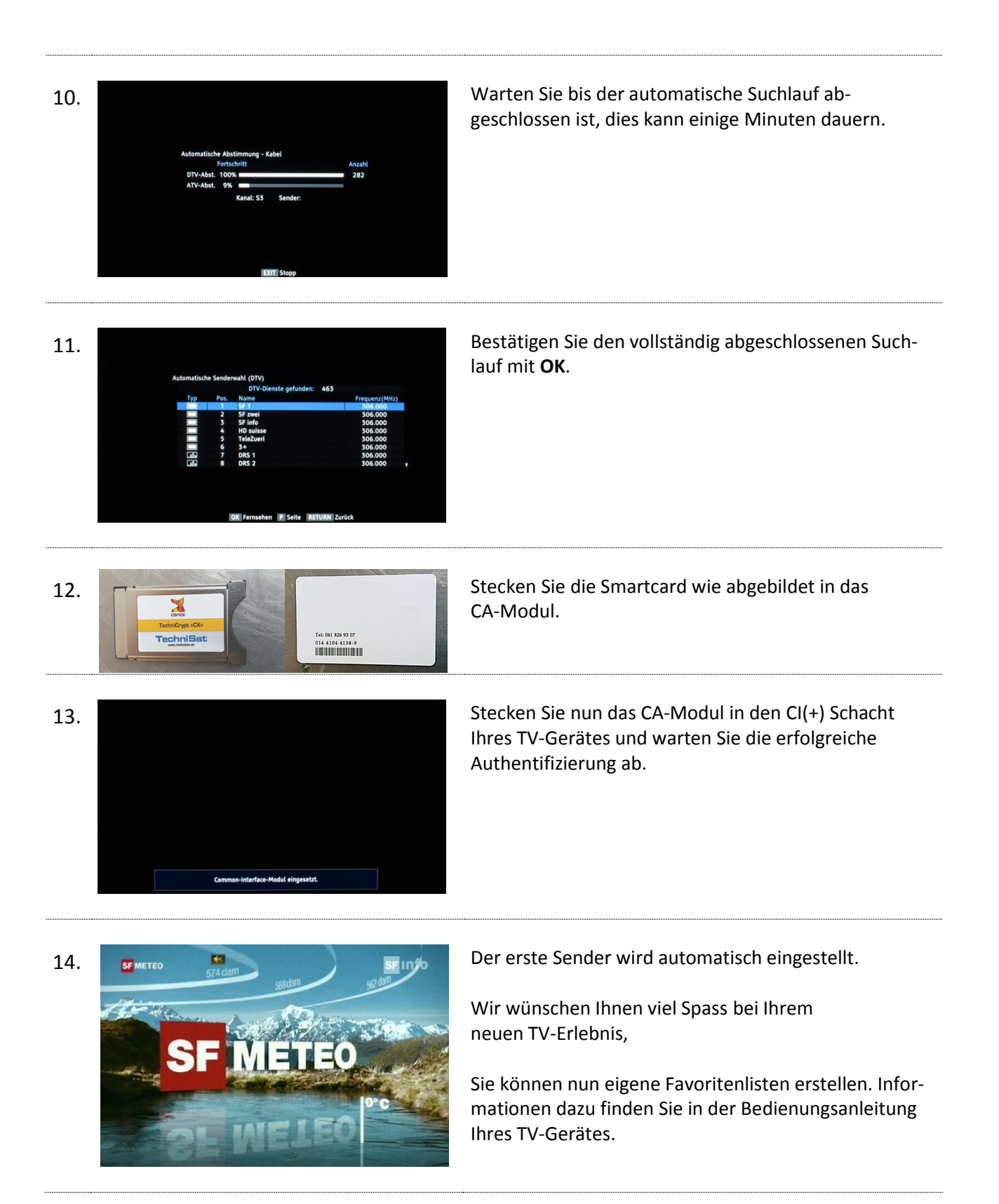